etrámites

guía práctica de usuario

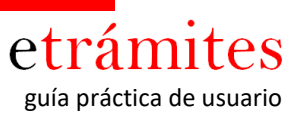

#### I. INTRODUCCIÓN A LA PLATAFORMA E-TRAMITES

La Plataforma e-Trámites, puesta en marcha por las Cámaras de Comercio permite a la empresa la tramitación íntegra de trámites de forma online.

Ventajas para la empresa:

- Facilita la solicitud del trámite a cualquier hora y desde cualquier lugar.
- Admite su uso y acceso con firma digital.
- Posibilita el acceso a su propio repositorio histórico de trámites realizados, ofreciendo la posibilidad de uso (aprovechamiento) de la información ya contenida en la aplicación.
- Permite realizar todo el trámite y enviar/ recibir la documentación sin necesidad de personarse en la Cámara.
- En tan solo ocho fáciles pasos, por los que le guiará la Plataforma, usted podrá realizar la petición de su trámite.

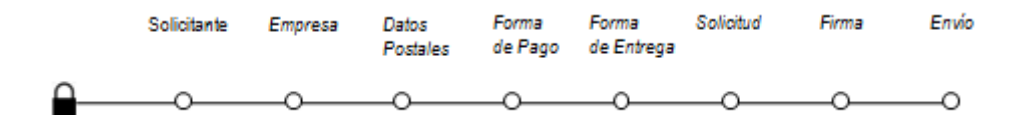

#### II. ACCESO

Usted podrá acceder a la Plataforma para:

- a) solicitar un nuevo trámite
- b) consultar todos los trámites que haya realizado hasta la fecha.
   Del mismo modo, podrá recuperar aquellos expedientes que precisen aportación adicional de documentación en respuesta al requerimiento de su Cámara.

La solicitud de un trámite podrá realizarse utilizando certificado digital. Las autoridades de certificación compatibles con E-Trámites son:

- AC Camerfirma (en caso de no disponer de este tipo de certificado le podemos ampliar información a través de <u>www.camerfirma.com</u> o en su Cámara de Comercio)
- AC Organización Médica Colegial de España (OMC)
- Agencia Catalana de Certificación (CATCert )
- Agencia Notarial de Certificación (ANCERT)
- Asociación Nacional de Fabricantes Autoridad de Certificación (ANF)
- Autoridad de Certificación de la Abogacía (AC Abogacía )
- Autoridad de Certificación de la Comunidad Valenciana (ACCV)
- Ceres Fábrica Nacional de Moneda y Timbre Real Casa de la Moneda (FNMT -RCM)
- Dirección General de Policía
- Firmaprofesional
- HealthSign
- Intercambio Electrónico de Datos y Comunicaciones , SL (AC EDICOM )
- Izenpe
- Servicio de Certificación de Registradores del Colegio de Registradores de la Propiedad y Mercantiles de España (SCR- CORPME)
- Netfocus

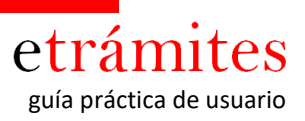

## Requisitos previos a la tramitación.

#### 1.- Representación de la empresa

**¡Atención!** Es requisito imprescindible estar dado de alta como <u>representante de la empresa</u> para ello, antes de la primera solicitud, deberá ponerse en contacto con su Cámara de Comercio.

Es importante tener en consideración, que una persona puede ser representante de varias empresas y que, igualmente, para una empresa puede haber varios representantes.

#### 2.- Requisitos técnicos

## Acrobat Reader

Disponer de un software para leer documentos pdf's, puede descargar la versión de Adobe Reader desde <u>aquí</u>.

#### Java

Es imprescindible disponer de la versión de java instalada en su equipo. Puede verificar si su navegador tiene la versión de java correcta en el Anexo "<u>Como verificar Java instalado en el</u> <u>navegador</u>".

## Navegadores

Los navegadores y las versiones certificados para la tramitación son los relacionados con la siguiente lista

- Internet Explorer 8 o superior
- Firefox 12 o superior
- Google Chrome 9 o superior
- Safari 5 o superior

En caso de no dispones de la versión actualizada o alguno de los navegadores, recomendamos la instalación de uno de los anteriores.

## 3.- Certificado digital instalado (en caso de tramitar mediante esta opción)

Si solicita el trámite mediante Certificado Digital, este deberá tenerlo instalado en su equipo. El Certificado Digital se utiliza tanto para acceder a la plataforma como para firmar la solicitud.

Para verificar la correcta instalación de su Certificado Digital consulte Anexo "Como verificar Certificado Digital"

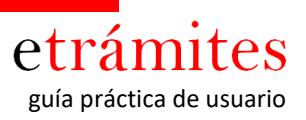

## III. FUNCIONALIDADES PRINCIPALES

## a) FLUJO DE UN TRAMITE

Sobre cualquier trámite que solicitemos a través de la plataforma etrámites, tendremos los siguientes elementos comunes:

|                                  |                                                                       |                                                                                |                                                                | -3451792981                | nombre de usuario   |
|----------------------------------|-----------------------------------------------------------------------|--------------------------------------------------------------------------------|----------------------------------------------------------------|----------------------------|---------------------|
| Cám                              | aras                                                                  |                                                                                | Certificado de Orig                                            | gen Comunitario            | Nombre del tramite  |
| o de la actividad actual 🔶 🕨 Sol | ección de Empresa                                                     |                                                                                |                                                                |                            |                     |
| -                                | Empresa Catto Pa                                                      | atawa Porna da Alarna<br>Papa Bring                                            | in Science Arma<br>n                                           | Deltr.                     | Barra de actividade |
| Set                              | core de la fala la empresa para la                                    | que va a realizar la solicitud                                                 | 1961                                                           | -                          |                     |
| Set                              | eccione la empresa solicitant<br>CIF DE LA EMPRESA                    | NAZÓN SOCIAL                                                                   |                                                                |                            |                     |
|                                  | A-000.000.000                                                         | CALZADOS GARCÍ                                                                 | 4, SA                                                          |                            |                     |
|                                  |                                                                       |                                                                                |                                                                |                            |                     |
|                                  |                                                                       |                                                                                |                                                                |                            |                     |
| 9                                | la empresa que necesita represen<br>presido y cursar una autorización | rtar nó estuviera en el listado<br>de representación en tas ofic<br>presencial | adjunto, puede descargar el p<br>rtas de la cámiara de Comerce | of acquerto,<br>o de forma |                     |
|                                  | PDF.pa                                                                | ra solicitar autorización de rei                                               | renentación                                                    |                            |                     |
| Anterior actividad               | ATALA                                                                 |                                                                                | SOURCE -                                                       |                            | Siguente actividad  |
|                                  | Aviso Legal   © Consejo S                                             | Sapenor de Câmaras - Can                                                       | bra de Comerç de Barcelor                                      | a                          |                     |

En la parte superior de la pantalla aparece el *nombre del usuario* al que esta conectado a la plataforma y el *botón de salir*.

En la pantalla también obtenemos información del tipo/nombre del trámite que se esta realizando y el nombre de la actividad actual.

En la pantalla, también se puede observar un *mapa por los diferentes estadios o actividades por los que atravesará el solicitante* durante la etapa de creación de la solicitud.

Durante todas las actividades a excepción de la primera y la última actividad se puede "navegar" por el trámite a través de los botones Atrás (se retrocede a la actividad previa) y siguiente (se avanza a la siguiente actividad)

## b) SECCIONES DE AYUDA AL SOLICITAR UN TRAMITE

La plataforma dispone de tres elementos donde podemos obtener información relevante para nuestra tramitación.

# 1.- Instrucciones

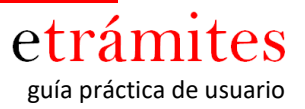

En la parte superior de cada actividad aparece un cuadro que se puede ocultar o mostrar con unas instrucciones relacionadas con la actividad en cuestión

| Solicitante                       | Empresa        | Datos Postales Forma d    | le Pago Forma de<br>Entrega | Solicitud           | Envío                  |
|-----------------------------------|----------------|---------------------------|-----------------------------|---------------------|------------------------|
| 0                                 |                |                           |                             |                     |                        |
|                                   |                | MOSTRAR ( OC              | III TAR INSTRUCCION         | FS                  |                        |
|                                   |                |                           |                             |                     |                        |
| ersona que est<br>cha solicitud). | é autorizada p | or la empresa solicitante | para que, en su nomb        | ore, realice las ge | estiones para llevar a |

## 2.- Texto de soporte

Además de las instrucciones generales de la actividad, la plataforma mostrará instrucciones para aquellos campos en los que sea necesario detallar la información a introducir, tal y como se puede ver en la siguiente imagen

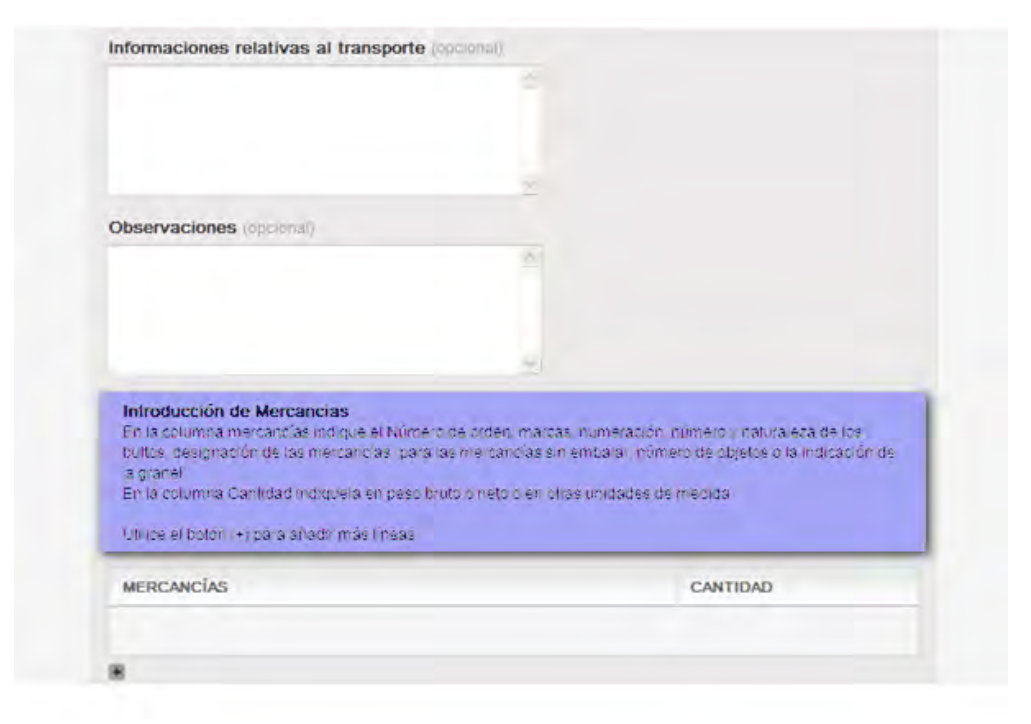

# 3.- Recomendación

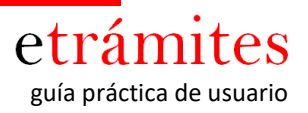

A través del icono de la bombilla podemos obtener recomendaciones que nos propone la plataforma para complementar el campo.

| Para poder realizar la Domic | llación, es necesario que nos indique la siguiente información: |
|------------------------------|-----------------------------------------------------------------|
| lúmero Cuenta                |                                                                 |
|                              | 9                                                               |
| 999,9999,99,9999999999       |                                                                 |
| u referencia (opcional)      | -                                                               |
| ef                           | 2                                                               |

## c) INSERTAR NUEVAS LINEAS (campos con múltiples valores)

En la solitud, se nos puede presentar la necesidad de introducir campos con múltiples valores. El caso más usual suele ser incluir varios países, varios documentos o un listado de mercancías, en este caso para crear una nueva fila o eliminar una ya introducida utilizaremos los botones de + o – que aparecen debajo de cada campo (tal y como mostramos en la imagen).

| AVERIDA Diagonal 530<br>08049 Barcelona<br>Barcelona |         |
|------------------------------------------------------|---------|
| País de Origen                                       |         |
| •                                                    |         |
| Destinatario                                         |         |
|                                                      | <u></u> |
|                                                      |         |
|                                                      | <u></u> |

## d) SOLICITUD DE UN TRÁMITE ORIGEN (UTILIZANDO UN CERTIFICADO DIGITAL)

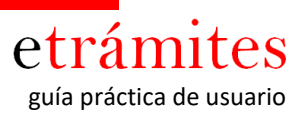

El ejemplo de trámite que figura a continuación es el de la solicitud de un Certificado de Origen

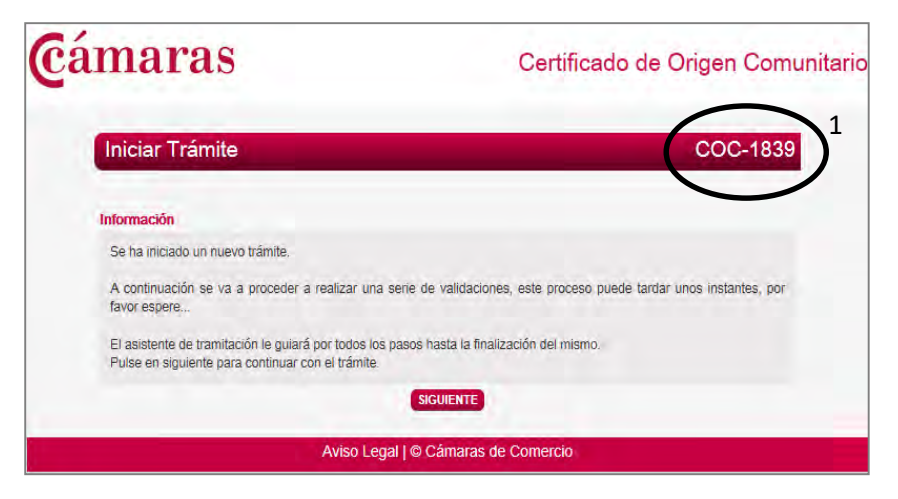

1. Código que ha asignado la Plataforma a su trámite y que será la referencia del expediente, por lo que es muy importante tener en consideración esta referencia para hacer el seguimiento del trámite.

## **PASO 1: SOLICITANTE**

|                                                                                                    |                                                                                                    |                                                                                                    |                                                                                                    | _                      |
|----------------------------------------------------------------------------------------------------|----------------------------------------------------------------------------------------------------|----------------------------------------------------------------------------------------------------|----------------------------------------------------------------------------------------------------|------------------------|
| Datos Solicitante con Certifica                                                                                                    | do Digital                                                                                                    |                                                                                                    | CO                                                                                                    | C-1839                 |
| Solicitante Empresa Datos Postales P                                                                                                    | orma de Pago Forma de<br>Entrega                                                                                                    | Solicitud                                                                                                    | Firma                                                                                                    | Envío                  |
|                                                                                                    |                                                                                                    |                                                                                                    |                                                                                                    |                        |
| MOSTRA                                                                                                    | R / OCULTAR INSTRUCCIONE                                                                                                    | 5                                                                                                    |                                                                                                    |                        |
| En este formulano se deben incluir los datos de<br>persona que esté autorizada por la empresa solic<br>dicha solicitud).                                                                                                    | representante de la empres<br>itante para que, en su nombr                                                                                                    | a (se enbende<br>re, realice las ge                                                                           | por representant<br>istiones para llev                                                                                      | ar a cabo              |
| Campos obligatorios: NIF, nombre, apellidos, dire<br>fijo o mõvtl).                                                                                                    | cción de correo electrónico y                                                                                                    | y número de tel                                                                                               | élono de contact                                                                                                    | o (ya sea              |
| Datos del Solicitante                                                                                                    |                                                                                                    |                                                                                                    |                                                                                                    |                        |
| NIF                                                                                                    |                                                                                                    |                                                                                                    |                                                                                                    |                        |
| 12.345.678                                                                                                    |                                                                                                    |                                                                                                    |                                                                                                    |                        |
| Nombre                                                                                                    | Apellidos                                                                                                    |                                                                                                    |                                                                                                    |                        |
| MARIA JOSÉ                                                                                                    | GARCIA GA                                                                                                    | RCÍA                                                                                                    |                                                                                                    |                        |
| Teléfono                                                                                                    | Móvil                                                                                                    |                                                                                                    |                                                                                                    |                        |
|                                                                                                    | 666.55.55                                                                                                    | .55                                                                                                    |                                                                                                    |                        |
| Email                                                                                                    |                                                                                                    |                                                                                                    |                                                                                                    |                        |
| carmen@calzadosgarcia.com                                                                                                    |                                                                                                    |                                                                                                    |                                                                                                    |                        |
| De acuerdo con lo establecido por la Ley Orgán<br>Carácter Persona, do min consentimiento espan<br>de Carácter Persona, do minimiento espan<br>de Carácteriza de la consentimiento espano<br>gestionar mis socioludes de trámites electrónica<br>Asimismo consiento que em la datos puedas ser to<br>COMERCIO, MOUSTRIA Y NAVEGACION DE<br>MARIO. | ca 15/1999, de 13 de diciemt<br>so para que mis datos sean i<br>is Oficiales de Conterco, ind<br>imero 12, 28042 MADRID, y<br>s.<br>ratados por la CONSEJO SU<br>ESPAÑA, con domicilio en C | ore, de Protecci<br>nocluidos en un f<br>ustria y Navega<br>puedan ser utik<br>PERIOR DE CA<br>/ RIBERA DEL I | ón de Datos de<br>lichero automatiz<br>ción con CIF nún<br>zados con el fin o<br>MARAS DE<br>LOIRA, 12, 28042<br>os para el | ado<br>nero<br>Se<br>2 |
| guarineire, guo conternamento apolicio administr<br>cumplimiento de las funciones público-administr<br>Superor de Câmaras Oficiales de Comercio, Industria y<br>participación en sus servicios, programas boletir<br>Declaro estar informado sobre los derechos de<br>en las directores indivistos mediotes acente no                             | auto da la comenda das a las C<br>lustria y Navegación en la Ley<br>Navegación, en particular, pa<br>res o publicaciones.<br>Increso, rectificación, cancela                                | cián aras de Con<br>y 3/1993, de 22<br>ra remitir o solic<br>ción y oposición                                 | os para el<br>nercio y al Conse<br>de marzo, Básic<br>itar información e<br>, que podré ejero                               | jo<br>a de<br>star     |
| domicilio en C/ Ribera del Loira número 12, 280                                                                                                    | 42 MADRID, adjuntando foto                                                                                                    | copia del Docum<br>licitud, dirección                                                                         | sento Nacional di<br>a efectos de                                                                                           | B                      |

**PASO 2: EMPRESA** 

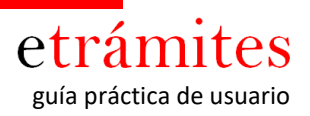

| maras                                        |                                       | Certificad         | o de Orige | en Com |
|----------------------------------------------|---------------------------------------|--------------------|------------|--------|
| Datos de Empresa                             |                                       |                    | CC         | DC-183 |
| Solicitante Empresa Datos Por                | stales Forma de Pago - Forma<br>Entre | de Solicitud<br>ga | Firma      | Envío  |
| M                                            | OSTRAR / OCUL TAR INSTRUCT            | IOWES              | _          | -      |
| Este formulario contiene información relativ | a a la empresa solicitante.           |                    |            |        |
| Campos obligatorios: Teléfono Empresa, e     | Mail Empresa                          |                    |            |        |
| Datos de la Empresa Solicitante              |                                       |                    |            |        |
| CIF de la empresa                            |                                       |                    |            |        |
| A-000.000.000                                |                                       |                    |            |        |
| Razón Social                                 |                                       |                    |            |        |
| CALZADOS GARCIA, SA                          |                                       |                    |            |        |
| Nombre Comercial (opcorral)                  |                                       |                    |            |        |
| CALZADOS GARCÍA                              |                                       |                    |            |        |
| Telėtono Empresa                             | Fax Empresa                           | opsional           |            |        |
| 91.222.22.22                                 | 91.222.22.22                          |                    |            |        |
| Email Empresa                                |                                       |                    |            |        |
| carmen@calzadosgarcia.com                    |                                       |                    |            |        |
| Web (opcional)                               |                                       |                    |            |        |
| www.calzadosgarcia.com                       |                                       |                    |            |        |
| ATRÁS                                        |                                       | sigu               | IENTE      |        |
|                                              |                                       |                    |            |        |

# **PASO 3: DATOS POSTALES**

| Datos Postales                                                                                     |                                                                           |                     |                  | CC      | DC-1839 |
|----------------------------------------------------------------------------------------------------|---------------------------------------------------------------------------|---------------------|------------------|---------|---------|
| Solicitante Empress                                                                                | Datos Postales Forma de Pago                                              | Forma de<br>Entrega | Solicitud        | Firma   | Envío   |
|                                                                                                    |                                                                           |                     | -                | -       |         |
| A REAL PROPERTY AND INCOME.                                                                        | MOSTRAR / OCULTAR IN                                                      | STRUCCIONES         |                  | _       |         |
| En este formulario se presen<br>Si efectúa alnuna motificació                                      | tan los datos postales que se utilizar<br>fo será quartiada en el sistema | rán para la gen     | eración de la so | heitud. |         |
|                                                                                                    | n son a gaar salaa on on seasona.                                         |                     |                  |         |         |
| Modificar un Dato Postal                                                                           |                                                                           |                     |                  |         |         |
| CIE do la omniosa                                                                                  |                                                                           |                     |                  |         |         |
| A-000.000.000                                                                                      |                                                                           |                     |                  |         |         |
| Razón Social                                                                                       |                                                                           |                     |                  |         |         |
| CALZADOS GARCIA, SA                                                                                |                                                                           |                     |                  |         |         |
| Nombre Comercial                                                                                   |                                                                           |                     |                  |         |         |
|                                                                                                    |                                                                           |                     |                  |         |         |
| CALZADOS GARCÍA                                                                                    |                                                                           |                     |                  |         |         |
| CALZADOS GARCÍA                                                                                    | Nombre Via                                                                |                     |                  |         |         |
| CALZADOS GARCÍA<br>Tipo de Via<br>CALLE                                                            | Nombre Via<br>LA PRIMERA                                                  |                     |                  |         |         |
| CALZADOS GARCÍA<br>Tipo de Via<br>CALLE<br>Numero Via                                              | Nombre Via<br>LA PRIMERA<br>Resto Via (ppccond)                           |                     |                  |         |         |
| CALZADOS GARCÍA<br>Tipo de Via<br>CALLE<br>Numero Via<br>10                                        | Nombre Via<br>LA PRIMERA<br>Resto Via (recisional)                        |                     |                  |         |         |
| CALZADOS GARCÍA<br>Tipo de Via<br>CALLE<br>Numero Via<br>10<br>Código Postal                       | Nombre Via<br>LA PRIMERA<br>Resto Via (general)<br>Pobliación             |                     |                  |         |         |
| CALZADOS GARCÍA<br>Tipo de Via<br>CALLE<br>Numero Via<br>10<br>Código Postal<br>28042              | Nombre Via<br>LA PRIMERA<br>Resto Via (general)<br>Población<br>MADRID    |                     |                  |         |         |
| CALZADOS GARCÍA<br>Tipo de Via<br>CALLE<br>Numero Via<br>10<br>Código Postal<br>28042<br>Provincia | Nombre Via<br>LA PRIMERA<br>Resto Via (gedenai)<br>Población<br>MADRID    |                     |                  |         |         |

FORMA DE PAGO

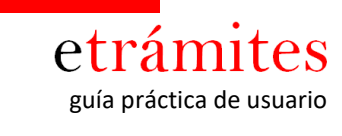

| maras                                                                                           | Cer                                                        | tificado d                   | e Orige         | n Comun      |
|-------------------------------------------------------------------------------------------------|------------------------------------------------------------|------------------------------|-----------------|--------------|
| Forma de Pago                                                                                   |                                                            |                              | cc              | OC-1839      |
| Solicitante Empresa Datos Postales I                                                            | Forma de Forma de<br>Pago Entrega                          | Solicitud                    | Firma           | Emio         |
| MOSTRAR                                                                                         | OCULTAR INSTRUCTIONES                                      |                              | -               | _            |
| Transferencia     Domiciliación                                                                 |                                                            |                              |                 |              |
| Se abonară el trâmite mediante                                                                  | ransferencia a favor de la                                 | Cámara de Co                 | mercio.         |              |
| El nº de cuenta de la câmara es:                                                                | 0182.0915.1                                                | 9.0000153286                 |                 |              |
|                                                                                                 |                                                            |                              |                 |              |
| Indique como referencia lo siguiente:                                                           | COC-1839                                                   |                              |                 |              |
| Indique como referencia lo siguiente:<br>En el momento de la recogida del documento, d          | COC-1839<br>oberă presentar la docum<br>la transferencia.  | entación que jur             | stifique la rea | alización de |
| ndiqué como referencia lo siguiente:<br>En el momento de la recogida del documento, di<br>ATRÁS | COC-1839<br>Inberá presentar la docum<br>la transferencia. | entación que jus<br>SIGUIENT | stifique la res | ilización de |

PASO 5: FORMA DE ENTREGA

| Forma de Entrega                                                                                                    |                                                                                                   |                                      |           | CC   | DC-1839 |
|----------------------------------------------------------------------------------------------------|---------------------------------------------------------------------------------------------------|--------------------------------------|-----------|------|---------|
| Solicitante Empresa Datos Pod                                                                                                    | tales Forma de Pago                                                                               | Forma de<br>Entrega                  | Solicitud | Fima | Επνίο   |
|                                                                                                    |                                                                                                   |                                      |           |      | _       |
| -                                                                                                    | OSTRAR/OCULTARI                                                                                   | NSTRUCCIONES                         | 91        |      |         |
| Seleccionar la Forma de Entrega                                                                                                    |                                                                                                   |                                      |           |      |         |
|                                                                                                    |                                                                                                   |                                      |           |      |         |
|                                                                                                    |                                                                                                   |                                      |           |      |         |
| Forma Entrega                                                                                                    |                                                                                                   |                                      |           |      |         |
| Recogida en dependencia de la Cá                                                                                                    | imara                                                                                             |                                      |           |      |         |
| Orbantinerga     Orbantinerga     Orbantinerga     Orbantinerga     Orbantinerga     Orbantinerga     Orbantinerga     Orbantinerga     Orbantinerga                                                                                                    | imara                                                                                             |                                      |           |      |         |
| r orpar Entrega<br>○ Recogida en dependencia de la Câ<br>● Mensajería (Portes Debidos)<br>○ Correo Postal                                                                                                    | imara                                                                                             |                                      |           |      |         |
| Correc Postal     Correc Postal     Correc Postal     Dirección de Entrega                                                                                                    | imara                                                                                             |                                      |           |      |         |
| Correc Portes     Correc Postal     Correc Postal     Dirección de Entrega                                                                                                    | A la Alención                                                                                     | rde                                  |           |      |         |
| Correc Postal  Correc Postal  Corre | A la Alención<br>Maria José d                                                                     | i de<br>Garcia garcía                | A         |      |         |
| Correc Postal  Correc Postal  Corre | A la Alención<br>MARIA JOSÉ O<br>Membro Via                                                       | n <b>de</b><br>Garcia garcí <i>a</i> |           |      |         |
| Correc Postal  Correc Postal  Corre | A la Alención<br>Maria José (<br>Nombre Via<br>La PRIMER/                                         | i de<br>GARCIA GARCÍA                | 4         |      |         |
| Organization de la classificación de la classificación de Entrega     Correo Postal     Correo Postal     Correo Postal     Correo Postal     Correo Postal     Correo Postal     Correo Postal     Correo Postal     Correo Postal                                                                                                    | A la Alención<br>Maria José d<br>Nombre Vía<br>LA PRIMER/                                         | i de<br>Garcia García                | ι.        |      |         |
| Recogida en dependencia de la Cá     Recogida en dependencia de la Cá     Mensajería (Portes Debidos)     Correo Postal      Correo Postal      COPAR DE OATOS POSTALES      Tipo de Via     CALLE      Numero Vía                                                                                                    | A la Alención<br>MARIA JOSÉ (<br>Nombre Vía<br>LA PRIMER<br>Resto Vía (c)                         | de<br>GARCIA GARCÍA<br>A             | ι         |      |         |
| Recogida en dependencia de la Cá<br>Recogida en dependencia de la Cá<br>Mensajería (Portes Debidos)<br>Correo Postal<br>Correo Postal                                                                                                    | A la Alención<br>MARIA JOSÉ (<br>Nombre Vía<br>LA PRIMER/<br>Resto Vía (c)                        | a de<br>Garcia García<br>A           | 4         |      |         |
| Recogida en dependencia de la Cá     Recogida en dependencia de la Cá     Mensajería (Portes Debidos)     Correo Postal      Correo Postal      CORAR DE OATOS POSTALES      Tipo de Vía     CALLE      Numero Vía     10      Código Postal                                                                                                    | A la Alención<br>MARIA JOSÉ (<br>Nombre Vía<br>LA PRIMER/<br>Resto Vía (<br>Población             | n de<br>GGARCIA GARCÍA<br>A          | 1         |      |         |
| Corea Postal     Corea Postal     C     | A la Alención<br>MARIA JOSÉ (<br>Nombre Vía<br>LA PRIMER/<br>Resto Vía (<br>Población<br>MADRID   | de<br>Garcia García<br>A             | 1         |      |         |
| Recogida en dependencia de la Cá     Recogida en dependencia de la Cá     Mensajería (Portes Debidos)     Correo Postal      Correo Postal      COPAR DE OATOS POSTALES      Tipo de Vía     CALLE      Numero Vía     10      Código Postal     28042      Provincia                                                                                                    | A la Alención<br>MARIA JOSÉ O<br>Nombre Vía<br>LA PRIMERJ<br>Resto Vía (or<br>Población<br>MADRID | a de<br>Sarcia Garcí <i>a</i><br>A   | ۰.<br>۱   |      |         |
| Correo Postal     Correo Postal     Correo      | A la Alención<br>Maria José e<br>Nombre Vía<br>La PRIMER/<br>Resto Vía (or<br>Población<br>MADRID | o <b>de</b><br>SARCIA GARCÍA<br>A    | ι         |      |         |

Cada Cámara establecerá la forma/s de pago que considere oportuna/s (poniendo a disposición de los usuarios todas o parte de las que aparecen en el ejemplo, así como otras – Ej.TPV online, talón, cheque...)

Cada Cámara establecerá la forma/s de entrega que considere oportuna/s (poniendo a disposición de los usuarios todas o parte de las que aparecen en el ejemplo)

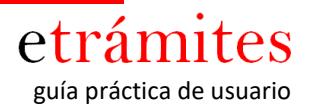

## PASO 6: SOLICITUD

|                                                                                                    | _                                                                                                    |                                                                                                    | _                                                                                                    |                              |
|----------------------------------------------------------------------------------------------------|----------------------------------------------------------------------------------------------------|----------------------------------------------------------------------------------------------------|----------------------------------------------------------------------------------------------------|------------------------------|
| Solicitud                                                                                                    |                                                                                                    |                                                                                                    | co                                                                                                    | C-183                        |
| Solicitaria Empresa Datos Postales Formá de Pago                                                                                                    | Forma de                                                                                                    | Solicitud                                                                                                    | Firma                                                                                                  | Envio                        |
| 1 1 0 1                                                                                                    |                                                                                                    | -                                                                                                    | -                                                                                                    |                              |
| MOSTRAR/OCULTAR IN                                                                                                    | ATHICKNESS                                                                                                    | \$                                                                                                    |                                                                                                    | _                            |
| En este formulano se debe incluir la información relativa a la ope<br>campos obligatorios.                                                                                                    | ración comer                                                                                                    | cial. Por favor, o                                                                                                    | umplimente, al                                                                                         | menos, la                    |
| Campos obligationos. Expedidor (cumplimentado por deflecto),<br>Información adicional.                                                                                                    | Destinatario,                                                                                                    | Pais de Orger                                                                                                    | Mercancias,                                                                                            | Cartidad (                   |
| En el caso de los campos Mercancias, Cantidad e información a<br>especificas para su correcta cumplimentación.                                                                                                    | adicional, se i                                                                                                    | ncluyen, junto a                                                                                                    | los mismos. In                                                                                         | struccione                   |
| Esta solicitud será revisada por un agente de la Cámara de (<br>imposibilite la emisión del certificado, dicho agente contactará co                                                                                                    | Comercio. En<br>n usted para 1                                                                                        | caso de detec<br>lu subsanación                                                                                                    | ar cualquier cu                                                                                        | vestión que                  |
| olicitud de Certificado de Origen Comunitario                                                                                                    |                                                                                                    |                                                                                                    |                                                                                                    |                              |
| Nimero de Copias adicionales                                                                                                    |                                                                                                    |                                                                                                    |                                                                                                    |                              |
| 2 V<br>Il impreso del cartificado de organ constaná de un documento origina<br>organa que se endiques                                                                                                    | l y ciel nº die                                                                                                    | RECUPER                                                                                                    | ANTIGUA                                                                                                | OCICITUD                     |
| Expedidor                                                                                                    |                                                                                                    |                                                                                                    |                                                                                                    |                              |
|                                                                                                    |                                                                                                    | ^                                                                                                    |                                                                                                    |                              |
|                                                                                                    |                                                                                                    |                                                                                                    |                                                                                                    |                              |
|                                                                                                    |                                                                                                    |                                                                                                    |                                                                                                    |                              |
| País de Origen<br>En el caso de múltiples origenes puede optar por cualquiera                                                                                                    | de las siculer                                                                                                    | tes cociones                                                                                                    |                                                                                                    |                              |
|                                                                                                    | figura debajo                                                                                                    | de este campo p                                                                                                    | ara poder habi                                                                                         | itar                         |
| <ul> <li>tantas celitas como países sean necesarios. Se reco<br/>espacio en la castila donde deben imprimirse.</li> <li>Si necesta, o bien qué aparezca el nombre de los pa<br/>orígenes diferentes mayor de sels, puede indicar el n<br/>mercancia. En estos casos seleccione en el campo "I<br/>constar en el campo "MERCANCÍAS" junto a la desci<br/>corresponda.</li> </ul>                                                                                                    | Igura debajo<br>mienda no mi<br>lises én un idi<br>ombre de cad<br>PAUS DE ORU<br>ripción de la n                     | de este campo ;<br>la de seis palse<br>orna determinac<br>la pals junto a la<br>GEN <sup>e</sup> la opción<br>tisma el nombre                                                      | ara poder habi<br>s por razonés d<br>o, o una cantid<br>línea de cada<br>VARIOS' y hag<br>del país que | e<br>ad de<br>pa             |
| tantas celitas como países sean necesarios. Se reco<br>espacio en la castila donde deben imprimite.<br>2. Si necesta, o bien qué aparezca el nombre de los pa<br>origenes diferentes mayor do seis, puede indicar el n<br>mercancía. En estos casos seleccione en el campo "<br>constar en el campo "MERCANCÍAS" junto a la desc<br>comisponda.<br>ESPAÑA                                                                                                    | Igura debajo<br>mienda no m<br>lises én un idi<br>ombre de cad<br>PAIS DE ORU<br>Ipción de la n                       | de este campo ;<br>la de seis paíse<br>orna determinad<br>la país junto a la<br>GEN' la opción<br>risena el nombre                                                                 | ara poder habi<br>i por razones d<br>línea de carda<br>VARIOS" y hag<br>del país que                   | e<br>ad de<br>pa             |
| tantas celitas como países sean necesarios. Se reco<br>espacio en la casita donde deben imprimitise<br>2. Si necesita, o bien que aparezca el nombre de los pa<br>origones diferentes mayor de sels, puede indicar el n<br>mercancia. En estos casos seleccione en el campo "<br>constar en el campo "MERCANCIA5" junto a la desc<br>corresponda.<br>ESPAÑA                                                                                                    | igura debajo<br>mienda no m<br>ises én un id<br>ombre de cad<br>PAIS DE ORU<br>ripción de la n                        | de este campo ;<br>la de seis paíse<br>orna determinar<br>la país junto a la<br>GEN" la opción<br>nama el nombre                                                                   | ara poder habi<br>por razones d<br>o, o una cantid<br>línea de cada<br>VARIOS' y hag<br>del país que   | e<br>ad de<br>p              |
| tantas celitas como países sean necesarios. Se reco<br>espacio en la casilia donde deben imprimitise<br>2. Si recesta, o bien qué aparezca el nombre de los pa<br>origones diferentes mayor de seis, puede indicar el n<br>mercancia. En estos casos seleccione en el camoo "<br>constar en el campo "MERCANCIAS" junto a la desc<br>corriesponda.<br>ESPAÑA<br>Destinatario                                                                                                    | Igura debajo<br>mienda no m<br>lises en un id<br>ombre de cat<br>PAIS DE ORI<br>ripción de la n                       | de este campo i<br>la de sela palse<br>oma determinar<br>la pals junto a la<br>DEN" la opción<br>isama el nombre                                                                   | era poder habi<br>i por razones d<br>o, o una cantid<br>línea de cada<br>VARDOS" y hag<br>del país que | e<br>ad de<br>pa             |
| tantas celitas como países sean necesarios. Se reco<br>espacio en la casifia donde deben imprimites<br>2. Si necesta, o bien qué aparezca el nombre de los pa<br>origenes diferentes mayor de seis, puede indicar el n<br>mercancia. En estos casos seleccione en el campo 1<br>constar en el campo "MERCANCIAS" junto a la descr<br>contesponda.<br>ESPAÑA<br>Destinatario<br>ALRAGOLT ALSMIRQUIDE MEDICAL SUPPLY<br>sentimien 145.                                                                                                    | igura debajo<br>mienda no m<br>lises én un id<br>ombre de cas<br>PAIS DE ORU<br>ripción de la n                       | de este campo i<br>la de sela palase<br>orna determinas<br>la pala junto a la<br>gENr la opción<br>nama el nombre                                                                  | ara poder habi<br>por nazones d<br>o, o una cantid<br>línea de cada<br>VARIOS' y hag<br>del país que   | e<br>ad de<br>p              |
| tantas celtas como países sean necesarios. Se reco<br>espacio en la casifia donde deben imprimitise<br>2 Si necesita, o bien que aparezca el nombre de los pa<br>origones diferentes mayor de seis, puede indicar el n<br>mercancia. En estos casos seleccione en el campo 1<br>constar en el campo "MERCANCIAS" junto a la desc<br>corresponda.<br>ESPAÑA<br>Destinatario<br>ALEMAGOLT ALSMIRCUIDE MEDICAL SUPPLY<br>SUTILIDING 135<br>AINCARA<br>PEDIDIT                                                                                                    | igura debajo<br>mienda no m<br>lises én un idi<br>ombre de cat<br>PAIS DE ORU<br>Ipción de la n                       | de este campo i<br>la de sela paíse<br>oma determinad<br>la país junto a la<br>GEN <sup>4</sup> la opción<br>nama el nombre                                                        | ara poder habi<br>por nacones d<br>o, o una cantid<br>línea de cada<br>VARIOS' y hag<br>del país que   | e<br>ad de<br>ja             |
| tantas celtas como países sean necesarios. Se neco<br>espacio en la casifia donde deben imprimites<br>2 Si necesita, o bien que aparezca el nombre de los pa<br>origones diferentes mayor do seis, puede indicar el n<br>mercancia. En estos casos seleccione en el campo "<br>constar en el campo "MERCANCIAS" junto a la desc<br>corresponda<br>ESPAÑA                                                                                                    | igura debajo<br>mienda no m<br>lises én un idi<br>ombre de cat<br>PAIS DE ORU<br>Ipción de la n                       | de este campo i<br>la de sela palse<br>oma determinat<br>la pals junto a la<br>GEN i la opción<br>nama el nombre                                                                   | ara poder habi<br>por nazones d<br>o, o una cantid<br>línea de cada<br>VARIOS' y hag<br>del país que   | e<br>ad de<br>p              |
| tantas celitas como países sean necesarios. Se reco<br>espacio en la casifia donde deben imprimerse.<br>2. Si necesta, o bien que aparezca el nombre de los pa<br>origones diferentes mayor de seis, puede incicar en<br>mercancia. En estos casos seleccione en el campo "<br>constar en el campo "MERCANCIAS" junto a la desc<br>corresponda.<br>ESPAÑA<br>ESPAÑA<br>MANJOLT ALSMIRQUIDE MEDICAL SUPPLY<br>SUTLDING 135<br>AINIZARA<br>TRIPOLT<br>LISVA                                                                                                    | ngura debajo<br>mienda no m<br>ises én un id<br>ombre de cado<br>PAIS DE ORP<br>ripción de la n<br>ripción de la n    | de este campo o<br>la de sela palae<br>orna determinas<br>la pala junto a la<br>geNr la opoin<br>nama el nombre<br>combre<br>o la otrobación de<br>no, con independ                | ara poder habi<br>i por razones d<br>o, o una cantid<br>línea de cada<br>VABIOS' y hag<br>del país que | otariar<br>ad de<br>ja<br>ia |
| tantas celtas como países sean necesarios. Se neco<br>espacio en la casifia donde deben imprimise.<br>2 Si necesta, o bien que aparezca el nombre de los pa<br>origones diferentes mayor de selo, puede indicar el n<br>mercancía. En estos casos seleccione en el campo "<br>constar en el campo "MERCANCÍAS" junto a la desc<br>corresponda.<br>ESPAÑA<br>Destinatario<br>ALIMADOLT ALISMIROUIDE MEDICAL SUPPLY<br>SUILIDING 135<br>AINZARA<br>TRIPOLT<br>LIBYA<br>Indicar el nombre o decominación social y desución completa, list y so<br>se delse especificar en ester campo la dirección completa, list y so<br>se delse especificar en ester campo la dirección completa, list y so<br>se delse especificar en ester campo la dirección completa, list y so<br>se delse especificar en ester campo la dirección completa, list y so<br>se delse especificar en ester campo la dirección completa, listayende especificar en ester campo la dirección completa, listayende especificar en ester campo la dirección completa, listayende especificar en ester campo la dirección completa, listayende especificar en ester campo la dirección completa, listayende especificar en ester campo la dirección completa, listayende especificar en ester campo la dirección completa, listayende especificar en ester campo la dirección completa, listayende especificar en ester campo la dirección completa, listayende especificar en ester campo la dirección completa, listayende especificar en ester campo la dirección completa dirección completa dirección especificar especificar en especificar en ester campo la dirección especificar especificar espec                                                                | ngura debajo<br>mienda no m<br>lises én un id<br>ombre de calo<br>npolón de la n<br>npolón de la n<br>npolón de la n  | de este campo i<br>la de sela palse<br>oma determinar<br>la país junto a la<br>GEN" la opción<br>lasma el nombre<br>sema el nombre<br>v<br>o indicación de<br>no, con independ     | ara poder habi<br>por razones d<br>o, o una cantid<br>línea de cada<br>VARIOS" y hag<br>del país que   | e<br>ad de<br>ja             |
| tantas celitas como países sean necesarios. Se reco<br>espacio en la casilia donde deben imprimise.<br>2. Si necesta, o bien qué aparecca el nombre de los pa<br>origenes diferentes mayor de seis, puede indicar el n<br>mercancia. En estos casos seleccione en el campo 1<br>constar en el campo 1MERCANICIAS' junto a la desc<br>corresponda.<br>ESPAÑA<br>ESPAÑA<br>MANGOLT ALISMERQUIDE MEDICAL SUPPLY<br>BUILDING 135<br>AIMZARA<br>TRIPOLI<br>LIBYA<br>Indicar el nombre o decominación social y desucción completa, led y do<br>el dele especificar en ester campo la dirección completa, led y do<br>el dele especificar en ester campo la dirección completa, led y do<br>el dele especificar en ester campo la dirección completa, led y do<br>el dele especificar en ester campo la dirección completa, led y do<br>el dele especificar en ester campo la dirección completa, led y do<br>el dele especificar en ester campo la dirección completa, led y do<br>el dele especificar en ester campo la dirección completa, led y do<br>el dele especificar en ester campo la dirección completa. Indexembre<br>LIBIA                                                                                                    | igura debajo<br>mienda no m<br>lites en un id<br>ombre de cado<br>PAIS DE ORP<br>ripción de la n<br>ripción de la n   | de este campo i<br>la de sela palae<br>onta determinas<br>la pala junto a la<br>GEN' la opción<br>terma el nombre<br>del nombre<br>y                                               | ara poder habi<br>por razones d<br>o, o una cantid<br>línea de cada<br>VARIOS" y hag<br>del país que   | e<br>ad de<br>ja             |
| tantas celitas como países sean necesarios. Se reco<br>espacio en la casilia donde deben imprimera.<br>2. Si necesita, o bien que aparecca el nombre de los pa<br>origones diferentes mayor de seis, puede indicar el n<br>mercancia. En estos casos seleccione en el camoo 1<br>constar en el campo "MERCANCIAS" junto a la desc<br>corresponda.<br>ESPAÑA<br>Destinatario<br>ALMAGOLT ALSMERQUIDE MEDICAL SUPPLY<br>SUTLDING 1315<br>ALMAGOLT ALSMERQUIDE MEDICAL SUPPLY<br>SUTLDING 1315<br>ALMAGA<br>TRIPOLJ<br>LIBYA<br>Indum el nombre o decominación social y descuber complete, la ly so<br>e delse especificar en este campo la director complete, la ly so<br>es delse especificar en este campo la director complete, la ly so<br>es delse especificar en este campo la director complete, la ly so<br>es delse especificar en este campo la director complete, la ly so<br>este especificar en este campo la director complete, la ly so<br>este especificar en este campo la director complete, la ly so<br>este especificar en este campo la director complete, la ly so<br>este especificar en este campo la director complete, la ly so<br>este este especificar este campo la director complete, la ly so<br>este especificar este campo la director complete, la ly so<br>este este especificar este campo la director complete, la ly so<br>este este especificar este campo la director complete, la ly so<br>este este especificar este campo la director complete, la ly so<br>este este especificar este campo la director complete, la ly so<br>este este especificar este campo la director complete, la ly so<br>este este especificar este campo la director complete, la ly so<br>este este especificar este campo la director complete, la ly so<br>este este especificar este campo la director complete, la director<br>especificar este campo la director este campo la director<br>especificar este campo la director complete este campo la director<br>especificar este campo la director este campo la director<br>especificar este campo la director este campo la director<br>especificar este campo la director este campo la director<br>especificar este campo la director este campo la director<br>espec | igura debajo<br>mienda no m<br>lites en un id<br>ombre de cado<br>PAIS DE ORP<br>ripción de la n<br>ripción de la n   | de este campo i<br>la de sela palae<br>onta determinas<br>la país junto a la<br>GEN (la opción<br>terma el nombri<br>y<br>o indicación de<br>no, con independ                      | ara poder habi<br>por razones d<br>o, o una cantid<br>línea de cada<br>VARIOS" y hag<br>del país que   | e<br>ad de<br>ja             |
| tantas celitas como países sean necesarios. Se reco<br>espacio en la casifia donde deben improverse.<br>2. Si necesita, o ben que aparezca el nombre de los pa<br>origones diferentes mayor de seis, puede indicar el n<br>mercancia. En estos casos seleccione en el campo '<br>constar en el campo 'MERCANCIAS' junto a la desc<br>corresponda.<br>ESPAÑA<br>Postinatario<br>ALINJOLT ALSMERQUIDE MEDICAL SUPPLY<br>SUTLDING 135<br>ALINZARA<br>TRIPOLT<br>LISVA<br>Informeciones o decembrasión social y desucción completa, la dy se<br>e dels expendicar en ester campo la dirección completa, la dy se<br>e dels expendicar en ester campo la dirección completa, la dy se<br>ester campo las deltas expecificar spatimento:<br>EARCO                                                                                                    | ngura debajo<br>mienda no mj<br>lites én un id<br>ombre de cado<br>PAIS DE ORP<br>ripción de la n<br>ripción de la n  | de este campo :<br>la de sela palae<br>onta determinas<br>la pala junto a la<br>GEN i la opoión<br>tema el nombre<br>el o indicación de<br>no, con independ                        | ara poder habi<br>por razones d<br>o, o una cantid<br>línea de cada<br>VARIOS" y hag<br>del país que   | orbander<br>d                |
| tantas celitas como países sean necesarios. Se reco<br>espacio en la casifia donde deben imprimera.<br>2. Si necesita, o ben que aparezca el nombre de los pa<br>origones diferentes mayor de seis, puede indicar el n<br>mercancia. En estos casos seleccione en el campo '<br>constar en el campo 'MERCANCIAS' junto a la desc<br>corresponda.<br>ESPAÑA<br>Destinatario<br>ALBAGOLT ALSBERQUIDE MEDICAL SUPPLY<br>SUTLDING 135<br>AINZARA<br>TRIPOLI<br>LISVA<br>Informaciones relativas al transporte (opcidita)<br>EARCO                                                                                                    | ngura debajo<br>mienda no m<br>ises én un id<br>ombre de cado<br>PAIS DE ORP<br>ripción de la n<br>ripción de la n    | de este campo :<br>la de sela palae<br>onta determinas<br>la pala junto a la<br>GEN i la opoión<br>terma el nombre<br>o indicasción de<br>no, con independ                         | ara poder habi<br>por razones d<br>o, o una cantid<br>línea de cada<br>VARIOS" y hag<br>del país que   | orbanist<br>d                |
| tantas celtas como países sean necesarios. Se reco<br>espacio en la castía donde deben imprimera.<br>2 Si necesta, o ben que aparezca el nombre de los pa<br>origones diferentes mayor de sels, puede indicar el o<br>mercancia. En estos casos seleccione en el campo l<br>constar en el campo "MERCANCIAS" junto a la desc<br>ocristiponda.<br>ESPAÑA<br>Destinatario<br>ALRIADOLT ALSMERCOUIDE MEDICAL SUPPLY<br>SULIDING 135<br>AINZARA<br>TRIPOLI<br>LIBUA<br>Informaciones relativas al transporte (opciond)<br>EARCO                                                                                                    | ingura debajo<br>mienda no mj<br>lites en un id<br>ombre de cado<br>PAIS DE ORP<br>ripción de la n<br>ripción de la n | de este campo i<br>la de sela palae<br>onta determinas<br>la pala junto a la<br>GNY la opción<br>terma el nombre<br>y<br>o anticipación de<br>no, con independ<br>no, con independ | ara poder habi<br>por razones d<br>o, o una cantid<br>línea de cada<br>VARIOS" y hag<br>del país que   | orlandar                     |

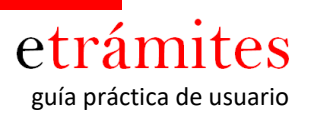

CALZADOS GARCIA, SA C/ LA PRIMERA,, 10 28042 MADRID

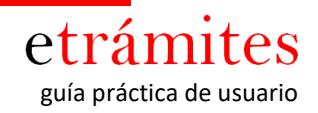

| En el campo Cantidad: indiqueta (en peso bruto o neto o en o                                                                                                    | tras unidades de medida).                                                                                                    |
|----------------------------------------------------------------------------------------------------|----------------------------------------------------------------------------------------------------|
| Si precisa para la descripción de las mercancías añadir más il                                                                                                    | íneas puede hacerlo pulsando el botón (+).                                                                                                    |
| MERCANCÍAS                                                                                                    | CANTIDAD                                                                                                    |
| 200 CAJAS DE ZAPATOS DE CARTON                                                                                                    | 2006 KG                                                                                                    |
| CALZADO DE TRABAJO PARA USO PROFESIONAL                                                                                                    |                                                                                                    |
| MARCARSTY                                                                                                    |                                                                                                    |
| FACTURA 1111                                                                                                    |                                                                                                    |
|                                                                                                    |                                                                                                    |
| Información adicional: declaración de la empresa<br>Esta información solo se recoge a efectos de la solicitud y no                                                                                                    | se impriminà en el Certificado de Orgen                                                                                                    |
| El solicitante certifica que                                                                                                    |                                                                                                    |
| <ol> <li>La mercancía ha sido obtenida enteramente en la Comunidad<br/>dirección del fabricante o del productor</li> </ol>                                                                                                    | Europea así como fabricada por: (a) Nombre y                                                                                                    |
| LA PROPIA EMPRESA                                                                                                    |                                                                                                    |
|                                                                                                    | 1                                                                                                    |
|                                                                                                    |                                                                                                    |
|                                                                                                    |                                                                                                    |
| IO La mercancía ha experimentado, en España o en otro estado                                                                                                    | miembro de la Comunidad Europea, la última                                                                                                    |
| I) La mercancia ha experimentado, en España o en otro estado<br>transformación u obra sustancial, económicamente justificada, e<br>habiendo desembocado en la fabricación de un producto nuevo<br>(b) Obra efectuada en la Comunidad: nombre y dirección del fat<br>que tenemos los justificantes a disposición de la Climara de Cor                                                                                                    | miembro de la Comunidad Europea, la última<br>fectuada en una empresa equipada a este efecto y<br>o representando un grado de fabricación importante<br>sricante o del productor seguido de la mención "de los<br>mercio e industria a primer requerimiento por su parte".                                                                                                    |
| II) La mercancia ha experimentado, en España o en otro estado<br>transformación u obra sustancial, económicamente justificada, e<br>habiendo desembocado en la fabricación de un producto nuevo<br>(b) Obra efectuada en la Comunidad: nombre y dirección del fat<br>que tenemos los justificantes a disposición de la Câmara de Cor                                                                                                    | miembro de la Comunidad Europea, la última<br>rectuada en una empresa equipada a este efecto y<br>o representando un grado de fabricación importante:<br>sincante o del productor seguido de la mención "de los<br>mercio e industria a primer requenimiento por su parte".                                                                                                    |
| I) La mercancia ha experimentado, en España o en otro estado<br>transformación u obra sustancial, económicamente justificada, e<br>tabiendo desembocado en la fabricación de un producto nuevo<br>(b) Obra efectuada en la Comunidad: nombre y dirección del tat<br>que tenemos los justificantes a disposición de la Cámara de Cor                                                                                                    | miembro de la Comunidad Europea, la última<br>fectuada en una empresa equipada a este efecto y<br>o representando un grado de fabricación importante<br>inicante o del productor seguido de la mención "de los<br>mercio e industria a primer requenimiento por su parte".                                                                                                    |
| II) La mercancia ha experimentado, en España o en otro estado<br>transformación u obra sustancial, económicamente justificada, e<br>habiendo desembocado en la fabricación de un producto nuevo<br>(b) Obra efectuada en la Comunidad: nombre y dirección del fat<br>que tenemos los justificantes a disposición de la Câmara de Cor                                                                                                    | miembro de la Comunidad Europea, la última<br>rectuada en una empresa equipada a este efecto y<br>o representando un grado de fabricación importante<br>sincante o del productor seguido de la mención "de los<br>mencio e industria a primer requerimiento por su parte".                                                                                                    |
| II) La mercancia ha experimentado, en España o en otro estado<br>transformación u obra sustancial, económicamente justificada, e<br>trabiendo desembocado en la fabricación de un producto nuel<br>(b) Obra efectuada en la Comunidad: nombre y dirección del tat<br>que tenemos los justificantes a disposición de la Câmara de Cor<br>III) La mercancia es originaria de un país tercero (precisar el no                                                                                                    | miembro de la Comunidad Europes, la última<br>fectuada en una empresa equipada a este efecto y<br>o representando un grado de fabricación importante<br>iniciante o del productor seguido de la mención "de los<br>mercio e industria a primer requenimiento por su parte".                                                                                                    |
| II) La mercancia ha experimentado, en España o en otro estado<br>transformación u obra sustancial, económicamente justificada, e<br>habiendo desembocado en la fabricación de un producto nuevo<br>(b) Obra efectuada en la Comunidad: nombre y dirección del fat<br>que tenemos los justificantes a disposición de la Cámara de Cor<br>III) La mercancia es originaria de un país tercero (precisar el no                                                                                                    | miembro de la Comunidad Europea, la última<br>fectuada en una empresa equipada a este efecto y<br>o representando un grado de fabricación importante<br>nicante o del productor seguido de la mención "de los<br>mercio e industria a primer requerimiento por su parte".                                                                                                    |
| <ul> <li>I) La mercancía ha experimentado, en España o en otro estado<br/>transformación u obra sustancial, económicamente justificada, e<br/>habiendo desembocado en la fabricación de un producto neivo<br/>(b) Obra efectuada en la Comunidad: nombre y dirección del fat<br/>que tenemos los justificantes a disposición de la Cámara de Cor</li> <li>III) La mercancía es originaria de un país tercero (precisar el no<br/>como prueba el documento adjunto: (c) Declaración aduanera (<br/>documento (indicar la naturaleza del documento).</li> </ul>                                                                                                    | miembro de la Comunidad Europes, la última<br>fectuada en una empresa equipada a este efecto y<br>o representando un grado de fabricación importante<br>inicante o del productor seguido de la mención "de los<br>mercio e industria a primer requenimiento por su parte".                                                                                                    |
| I) La mercancia ha experimentado, en España o en otro estado<br>nationación u obra sustancia, económicamente justificada, e<br>nationdo desembocado en la fabricación de un producto nuevo<br>(b) Obra efectuada en la Comunidad: nombre y dirección del tat<br>gue tenemos los justificantes a disposición de la Câmara de Cor<br>(l) La mercancia es originaria de un país tercero (precisar el no<br>como prueba el documento adjunto: (c) Declaración aduanera (<br>documento (indicar la naturaleza del documento).                                                                                                    | miembro de la Comunidad Europea, la última<br>rectuada en una empresa equipada a este efecto y<br>o representando un grado de fabricación importante<br>inicante o del productor seguido de la mención "de los<br>mercio e industria a primer requenimiento por su parte".                                                                                                    |
| <ul> <li>I) La mercancia ha experimentado, en España o en otro estado<br/>transformación u obra sustancia, económicamente justificada, e<br/>natiendo desembocado en la fabricación de un producto neuvo<br/>(b) Obra efectuada en la Comunidad: nombre y dirección del fat<br/>que tenemos los justificantes a disposición de la Câmara de Cor<br/>(ii) La mercancia es originaria de un país tercero (precisar el no<br/>como prueba el documento adjunto: (c) Declaración aduanera (<br/>documento (indicar la naturaleza del documento).</li> <li>FACTURA 1111</li> <li>Docamentación Adjunta<br/>Para poder adjuntar documento, se debe pulsar el botón (*)<br/>Extensiones permitidas: pdf, xis, xisx, doc, docx, ods, odi, jo<br/>Tamaño máxeno cemitór. 6 Un.</li> </ul>                                                                                                    | miembro de la Comunidad Europes, la última<br>fectuada en una empresa equipada a este efecto y<br>o representando un grado de fabricación importante<br>incante o del productor seguido de la mención "de los<br>mercio e industria a primer requenimiento por su parte".<br>Imbre del país),<br>D U A), certificado de origen extranjero, otro                                                  |
| I) La mercancia ha experimentado, en España o en otro estado<br>nationación u obra sustancia, económicamente justificada, e<br>nationdo desembocado en la fabricación de un producto nuevo<br>(b) Obra efectuada en la Comunidad: nombre y dirección del tat<br>gue tenemos los justificantes a disposición de la Câmara de Cor<br>(l) La mercancia es originaria de un país tercero (precisar el no<br>como prueba el documento adjunto: (c) Declaración aduanera (<br>documento (indicar la naturaleza del documento).<br>FACTURA 1111<br>Documentación Adjunta<br>Para poder adjuntar documentos, se dece pulsar el botón (*)<br>Extensiones permitidas: pdf. xis, xisx, doc, docx, ods, odi, jo<br>Tamaño máxemo permitido: 5 Mo<br>EACTURA 1111.docs Cambio Dora magina de mana en el con<br>EXERCIONA 1111.docs Cambio Dora magina de la companya de la companya de la | membro de la Comunidad Europea, la última<br>fectuata en una empresa equipada a este efecto y<br>o representando un grado de fabricación importante<br>inicante o del productor seguido de la mención "de los<br>mercio e industria a primer requenimiento por su parte"<br>mbre del país),<br>D.U.A.), certificado de origen extranjero, otro<br>que figura más abajo<br>a jeog. tift, tif. tot |
| <ul> <li>I.a mercancia ha experimentado, en España o en otro estado<br/>transformación u obra sustancial, económicamente justificada, e<br/>habiendo desembocado en la fabricación de un producto nuevo<br/>(b) Obra efectuada en la Comunidad: nombre y dirección del fat<br/>que tenemos los justificantes a disposición de la Câmara de Cor<br/>(i) La mercancia es originaria de un país tercero (precisar el no<br/>como prueba el documento adjunto: (c) Declaración aduanera (<br/>documento (indicar la naturaleza del documento).</li> <li>FACTURA 1111</li> <li>Poramentación Adjunta<br/>Documento adjuntar documento, se debe pulsar el botón («)<br/>Extensiones permitidas: pdf. xis, xisx, doc, docx, ods, odt, jos<br/>Tamaño máximo permitido: 5 Mo</li> <li>EACTURA 1111.</li> </ul>                                                                                                    | miembro de la Comunidad Europea, la última<br>recluada en una empresa equipada a este efecto y<br>o representando un grado de fabricación importante<br>incante o del productor seguido de la mención "de los<br>mercio e industria a primer requerimiento por su parte".<br>Imbre del país),<br>D U A), certificado de origen extranjero, otro                                                  |

2. Podrá subir todos los documentos necesarios para la expedición del Certificado (factura, packing list...)

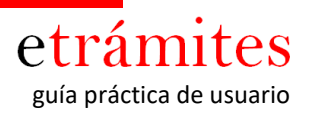

#### PASO 7: FIRMA

| marao                                                                                                    |                                                                                                    | Cer                                                                         | tificado o                                                                                       | le Origer                                                              | n Com  |
|----------------------------------------------------------------------------------------------------|----------------------------------------------------------------------------------------------------|-----------------------------------------------------------------------------|--------------------------------------------------------------------------------------------------|------------------------------------------------------------------------|--------|
| Firma de la Solicit                                                                                              | ud                                                                                                    |                                                                             |                                                                                                  | CO                                                                     | C-1839 |
| Solicitante Empresa                                                                                              | Datos Postales Forma de Pago                                                                                                    | Forma de<br>Entreça                                                         | Splicitud                                                                                        | Firma                                                                  | Envío  |
|                                                                                                    | MOSTRAR / OCULTAR I                                                                                                    | NSTRUCCIONES                                                                | 0                                                                                                | _                                                                      | _      |
| Fime la solicitud del certificad                                                                                 | lo de origen comunitario                                                                                                    |                                                                             |                                                                                                  |                                                                        |        |
| corresponden a las mercar<br>condiciones previstas por la<br>SE COMPROMETE a pre-<br>justificantes suplementario | a la capacitan de estas centrales<br>(clas para las que se solicita el cer<br>as normas relativas a la definición<br>sentar, a requerimiento de las auto<br>s que estos consideren necesarios | son concer, que dic<br>común de la no<br>ridades u organ<br>para la expedic | e foi calco y fui<br>has merciancia:<br>ción del origen<br>ismos habilitadi<br>ión del certifica | o postocente<br>cumplen las<br>se mercancías.<br>Is, los datos y<br>do |        |
|                                                                                                    |                                                                                                    |                                                                             |                                                                                                  |                                                                        |        |
| Solicitud<br>Solicitud                                                                                           | 3                                                                                                    |                                                                             |                                                                                                  | FIRMA                                                                  |        |
| Solicitud<br>Solicitud-COC-1839.pdf                                                                              | 3                                                                                                    |                                                                             |                                                                                                  | FIRMA                                                                  |        |

3. Desde este enlace podrá tener acceso a la solicitud del trámite que está realizando para poder ver/ revisar/modificar o guardar la solicitud realizada antes de proceder a su firma (si desea modificar algún dato de la solicitud tendría que pinchar en el botón "ATRÁS")

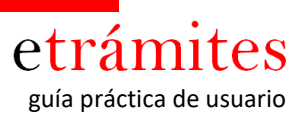

PASO 8: ENVÍO (Del expediente de solicitud del trámite a la Cámara)

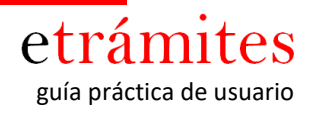

| maras                                                                |                                                              | Cer                          | tificado o           | le Origen           | Com       |
|----------------------------------------------------------------------|--------------------------------------------------------------|------------------------------|----------------------|---------------------|-----------|
|                                                                      |                                                              |                              |                      |                     |           |
| Confirmación y                                                       | Envio                                                        |                              |                      | COC                 | -1839     |
| Solicitante Emp                                                      | esa Datos Postales Forma de Pago                             | Forma de<br>Entrega          | Solicitud            | Firma               | Envío     |
|                                                                      |                                                              |                              |                      |                     | -9        |
| En este formulario, y con<br>solicitud                               | MOSTRARIOCULTARIA<br>no resultado de la información cumplimi | ascidencine<br>entada por us | s<br>ted, se muestra | n los datos relativ | 05 8 SU   |
| En caso de que quiera ha                                             | cer alguna modificación pulse el botón "                     | Atrás".                      |                      |                     |           |
| Si la información es corre                                           | cta debe pulsar el botón "Tramitar".                         |                              |                      |                     |           |
| IMPORTANTE!<br>Si lo desea puede desca<br>el Nº de solicitud de Expe | gar la solicitud en formato PDF (le reco<br>dición).         | rdamos que p                 | ara identificar s    | u solicitud deberá  | facilitar |
| Datos del Solicitante                                                |                                                              |                              |                      |                     |           |
| NI                                                                   | 12.345.678 K                                                 |                              |                      |                     |           |
| Nombre                                                               | MARIA JOSE                                                   |                              |                      |                     |           |
| Apellidos                                                            | GARCIA GARCIA                                                |                              |                      |                     |           |
| Teléfono                                                             |                                                              |                              |                      |                     |           |
| Mővil                                                                | 666.55.55.55                                                 |                              |                      |                     |           |
| Email                                                                | carmen@calzadosgarcia.com                                    |                              |                      |                     |           |
| Datos de la Empresa So                                               | licitante                                                    |                              |                      |                     |           |
| ~                                                                    |                                                              |                              |                      |                     |           |
| Call                                                                 | A-000.000                                                    |                              |                      |                     |           |
| Nombra Comercial                                                     | CALZADOS GARCIA, SA                                          |                              |                      |                     |           |
| Tolétono Emercial                                                    | CALZADOS GARCIA                                              |                              |                      |                     |           |
| Eux Emornes                                                          | 91.222.22.22                                                 |                              |                      |                     |           |
| Email Emorara                                                        |                                                              |                              |                      |                     |           |
| Web                                                                  | www.calzadosgarcia.com                                       |                              |                      |                     |           |
| Datos Postales                                                       |                                                              |                              |                      |                     |           |
| Nombre Comercial                                                     | CALZADOS GARCIA                                              |                              |                      |                     |           |
| Tipo de Vía                                                          | CALLE                                                        |                              |                      |                     |           |
| Nombre Via                                                           | LA PRIMERA                                                   |                              |                      |                     |           |
| Número Vía                                                           | 10                                                           |                              |                      |                     |           |
| Resto Via                                                            |                                                              |                              |                      |                     |           |
| Código Postal                                                        | 28042                                                        |                              |                      |                     |           |
| Población                                                            | MADRID                                                       |                              |                      |                     |           |
| Provincia                                                            | MADRID                                                       |                              |                      |                     |           |
| Europa da Passa                                                      |                                                              |                              |                      |                     |           |
| roma or rago                                                         |                                                              |                              |                      |                     |           |

| Forma de Entrega                                                        | MENSAJERIA_PD            |   |
|-------------------------------------------------------------------------|--------------------------|---|
| A la Alención de                                                        | Verónica Camacho Herrero |   |
| Tipo de Via                                                             | CALLE                    |   |
| Nombre Via                                                              | LA PRIMERA               |   |
| Número Via                                                              | 10                       |   |
| Resto Via                                                               |                          |   |
| Código Postal                                                           | 28042                    |   |
| Población                                                               | MADRID                   |   |
| Provincia                                                               | MADRID                   |   |
| Solicitud de Certificado                                                | de Origen Comunitario    |   |
| Número de Copias                                                        |                          |   |
| 24                                                                      |                          |   |
| -                                                                       |                          | - |
| Solicitud                                                               | 00-1829 ref              |   |
| Solicitud<br>Solicituo-Firmado-C                                        | 00-1638.645              |   |
| Solicitud<br>Solicitus Firmado-C<br>EACTURA 1111.000                    | 00.1839.64               |   |
| Solicitud<br>Solicitud Firmado-C<br>EACTURA.1111.docx<br>Observacionem  | 00.1638.64               |   |
| Solicitud<br>Solicitus-Firmado-C<br>EACITURA 1111.0009<br>Observacionem | 00-1639.64T              | A |
| Solicitud<br>Solicitus-Firmado-C<br>EACTURA.1111.5008<br>Observaciones  | 00-1639.64T              |   |
| Solicitud<br>Solicitus-Ermado-C<br>EACTURA.1111.0003<br>Observaciorem   | CC-1532.145              |   |

etrámites guía práctica de usuario

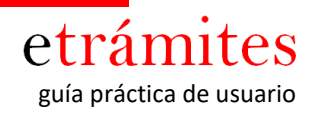

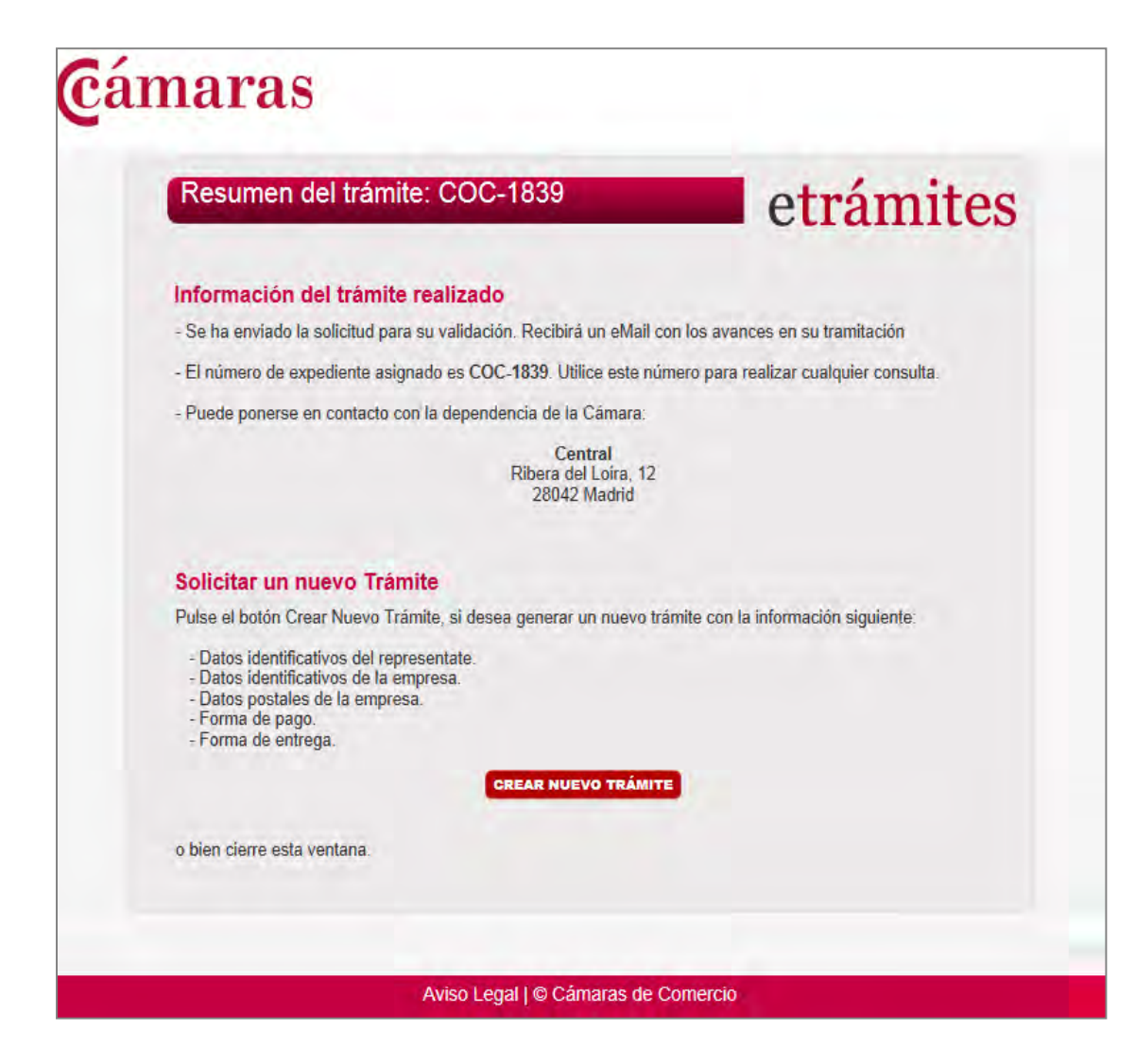

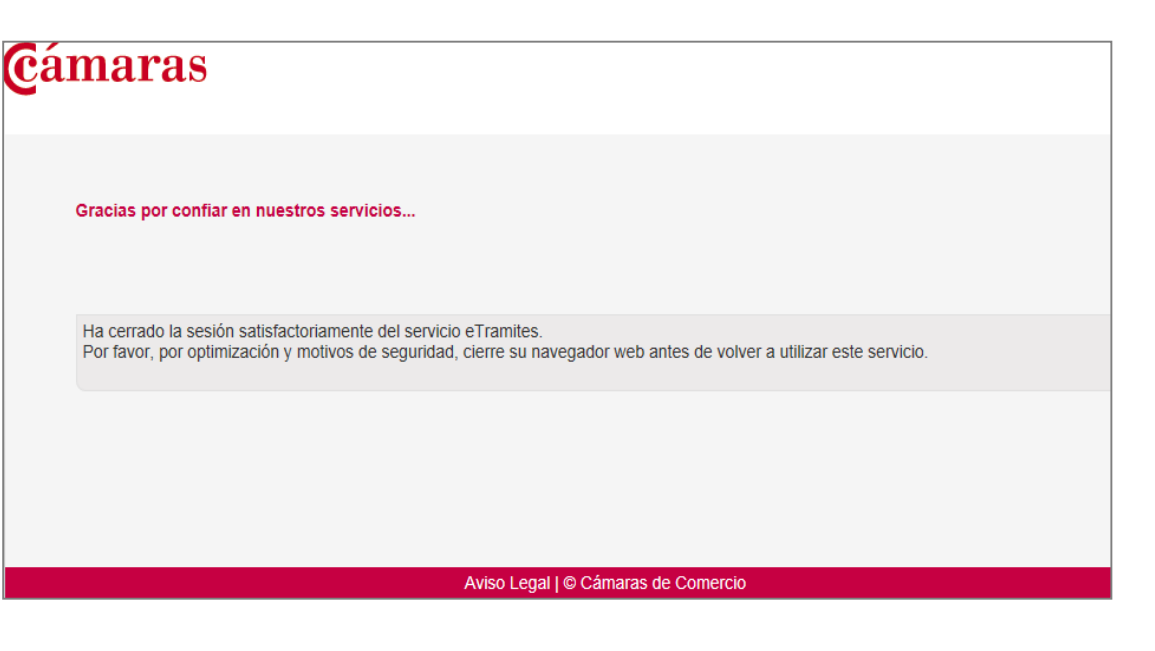

Guía práctica de usuario | Plataforma E-Trámites (v.17072014) 17

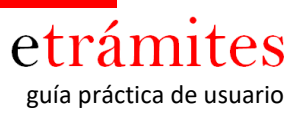

La plataforma en función del avance de su trámite le irá remitiendo diferentes correos electrónicos a la dirección que usted nos haya facilitado, acusando recibo, solicitando información adicional o corrección de cualquier aspecto (sólo en caso de que fuera necesario),etc... De este modo, estará permanentemente informado del estado de situación de la tramitación del trámite que haya solicitado.

#### **NOTA IMPORTANTE:**

1. Para realizar la segunda solicitud o siguientes, y debido a que la Plataforma almacena la información facilitada en ocasiones anteriores, aparecerá la información del último trámite solicitado, tal y como muestra la siguiente pantalla.

| Resumen de Dato                                                                                                    | s de Representación                                                                                                    | COC-2190                                                                                                    |
|----------------------------------------------------------------------------------------------------|----------------------------------------------------------------------------------------------------|----------------------------------------------------------------------------------------------------|
|                                                                                                    | MORTEN LOCIU TAD METOLOGIONE C                                                                                                    |                                                                                                    |
| Hemos detectado que Ud. ha<br>trámite con los datos de repre<br>botón Continuar sin modificar<br>datos de representación. | realizado un trámite anteriormente, si lo desea tiene<br>ssentación mas recientes. Para ello, confirme la valide<br>datos. Si desea modificar algún valor de los datos r | a posibilidad de realizar la solicitud de<br>22 de los siguientes campos y pulse el<br>nostrados pulse el botón de modificar |
| odo de Acceso utilizado p                                                                                                 | or el Solicitante                                                                                                    |                                                                                                    |
| Modo de Acceso C                                                                                                    | on Certificado Digital                                                                                                    |                                                                                                    |
| atos del Solicitante                                                                                                    |                                                                                                    |                                                                                                    |
| NE                                                                                                    | 11341479 K                                                                                                    |                                                                                                    |
| Nombre                                                                                                    | MARIA JOSE                                                                                                    |                                                                                                    |
| Apellidos                                                                                                    | GARGAGARGA                                                                                                    |                                                                                                    |
| Teléfono                                                                                                    |                                                                                                    |                                                                                                    |
| Móvil                                                                                                    |                                                                                                    |                                                                                                    |
| Email                                                                                                    | camen@calsadorgarcia.com                                                                                                    |                                                                                                    |
| alos de la Empresa So                                                                                                    | Actante                                                                                                    |                                                                                                    |
| CIF                                                                                                    | A-000.000.000                                                                                                    |                                                                                                    |
| Razón Social                                                                                                    | CALZADOS CARCIA, SA                                                                                                    |                                                                                                    |
| Nombre Comercial                                                                                                    | CALEADOSCARCIA                                                                                                    |                                                                                                    |
| Teléfono Empresa                                                                                                    | 91.222.22.22                                                                                                    |                                                                                                    |
| Fax Empresa                                                                                                    | 91.222.22.22                                                                                                    |                                                                                                    |
| Email Empresa                                                                                                    | camendical tadorgant's com                                                                                                    |                                                                                                    |
| Web                                                                                                    | www.calaadorgantla.com                                                                                                    |                                                                                                    |
| Pulse el botón "Continuar                                                                                                 | sin Modificar" si desea realizar la solicitud con los                                                                                                    | i datos que se muestran en esta                                                                                              |

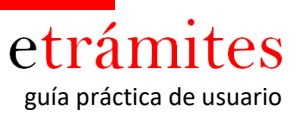

En el supuesto de que la empresa quiera realizar alguna modificación en alguno de los pasos anteriores (forma de pago, entrega...) podrá hacerlo pulsando en "Modificar datos"

 Del mismo modo, si la empresa está interesada en recuperar cualquier dato de una antigua solicitud con la información sobre Expedidor, Destinatario, País Destino, Mercancía.... Podrá hacerlo pinchando sobre el botón "Recuperar datos de solicitud antigua" que figura en la siguiente pantalla:

| nara                                                                                                    | 5                                                                                                    |                                                                                                    |                                                | Ce                                                 | rtificado o                                                                         | de Orige                         | en Com                     |
|----------------------------------------------------------------------------------------------------|----------------------------------------------------------------------------------------------------|----------------------------------------------------------------------------------------------------|------------------------------------------------|----------------------------------------------------|-------------------------------------------------------------------------------------|----------------------------------|----------------------------|
| Solicitud                                                                                                    |                                                                                                    |                                                                                                    |                                                |                                                    |                                                                                     | CC                               | DC-183                     |
| Soutane                                                                                                    | Empresa                                                                                                    | Dutos Postales Fo                                                                                                    | ma de Pago                                     | Forma de<br>Entrepo                                | Solicitud                                                                           | Rma                              | Envio                      |
|                                                                                                    | _                                                                                                    | COMPANY                                                                                                    | ICCURION.                                      | THE REAL OF                                        | -                                                                                   | _                                | _                          |
| Campos obligationo<br>Información adiciona<br>En el caso de los ca<br>específicas para su                                                                                                    | s: Expedido<br>al<br>ampos Merc<br>correcta cur                                                                                                    | r (cumplimentado)<br>ancías, Cantistad e<br>plimentación                                                                                              | intormación                                    | adicional, se ir                                   | raia de Urigen.<br>Icluyen, junto a                                                 | los mismos, in                   | tatucciones                |
| Campos obligatorio<br>Información acticiona<br>En el caso de los ca<br>específicas para su<br>Esta solicitud será<br>imposibilite la emisió<br>celecitud de Certific                                                                     | <ol> <li>Expedido II<br/>ampos Merc<br/>correcta cur<br/>revisada po<br/>in del certific<br/>ado de Orti</li> </ol>                                                                                                    | r (cumplimentado<br>ancias, Cantidad e<br>plimentación<br>r un agente de la<br>ado, dicho agente<br>gen Comenitario                                   | información<br>Clémara de l<br>contactará co   | adicional, se ir<br>Comercio. En<br>n usted para s | rais de Cingen<br>Ictuyen, junto a<br>caso de desect<br>u subsanación               | ios mismos, ir<br>ar cualquier c | ustucciones<br>uestión que |
| Campos obligationo<br>Información acticiona<br>En el caso de los ca<br>específicas para su<br>Esta solicitud será<br>imposibilite la email<br>información de Centific<br>Número de Copa<br>2 V<br>El impreso del centific                | <ul> <li>Expedido II.</li> <li>Expedido II.</li> <li>Interpos Merconnecta cum</li> <li>revisada po</li> <li>in del certific</li> <li>ado de Ori</li> <li>as adicional</li> <li>rado de organizado de organizado</li></ul> | r scumptimentado<br>anclas, Cantidad e<br>iplimentación.<br>r un agente de la<br>ado, dicho agente<br>gen Comunitario<br>les<br>e constanís de un doo | Información /<br>Clémara de l<br>contactará co | adicional, se ir<br>Comercio. En<br>n usted para s | rais de Crigen<br>Icluyen, junto a<br>caso de detect<br>u subsanación<br>RECCUIVERA | R DATOS DE S<br>ANTIGUA          | uestón que                 |
| Campos obligatorio<br>Información acticiona<br>En el caso de los ca<br>específicas para su<br>Esta solicitud será<br>imposibilite la entad<br>colicitud de Centific<br>Número de Copia<br>2 V<br>El monero de copia<br>2 V<br>Especiador | s: Expedido<br>el<br>ampos Merc<br>correcta cur<br>revisada po<br>in del certific<br>ado de Ort<br>as adicional<br>soto de orge<br>os                                                                                                    | r (cumplimentado<br>ancias, Cantidad e<br>plimentación,<br>r un agente de la<br>ado, diche agente<br>gen Comunitario<br>les                           | untermación<br>Cámara de l<br>contactará co    | doconal, se il<br>Comerco, En<br>n usted para s    | rais de Crigen<br>Icluyen, junto a<br>caso de desect<br>a subsanación               | R DATOS DE S<br>ANTIGUA          | vestón que                 |
| Campos obligatorio<br>Información acticiona<br>En el caso de los ca<br>específicas para su<br>Esta solicitud será<br>imposibilite la email<br>colocitud de Certific<br>Número de Copia<br>2 V<br>Expedidor<br>Expedidor                  | s. Expedido<br>al<br>ampos Merc<br>correcta cur<br>revisada po<br>in del certific<br>ado de Ori<br>as adiciona<br>as adiciona                                                                                                    | r (cumplimentado<br>ancias, Cantidad e<br>iplimentación<br>r un agente de la<br>ado, dicho agente<br>gen Comunitario<br>les<br>e constanís de un doc  | intormación i<br>Climara de l<br>contactará co | adicional, se il<br>Comercio. En<br>n vated para s | rais de Crigen<br>Icluyen, junto a<br>caso de desect<br>u subsanación               | R DATOS DE L                     | uestán que                 |

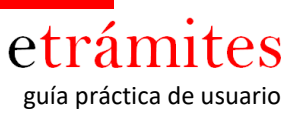

Posteriormente se abrirá una nueva pantalla, como la que figura a continuación, en la que podrá recuperar datos de cualquiera de las solicitudes anteriores que haya hecho, bien introduciendo la información correspondiente en cualquiera de los tres campos habilitados para ello (1) y hacer click en "Buscar".

Esta operación hará que aparezca la relación de solicitudes anteriores, debiendo ser seleccionada una de ellas. Con la selección hecha podrá recuperar todos los campos de dicha solicitud o parcialmente aquellos en los que está interesado. Para esto último se podrán activar o desactivar las casillas de verificación correspondientes a cada uno de los campos (2)

|                                                                                                    | [Escriba una cita del documento o del                                                                                                    |  |  |
|----------------------------------------------------------------------------------------------------|----------------------------------------------------------------------------------------------------|--|--|
| Recuperar solicitud prev                                                                                                    | resumen de un punto interesante.                                                                                                    |  |  |
|                                                                                                    | Puede situar el cuadro de texto en                                                                                                    |  |  |
| Solicitante Empresa Datos                                                                                                    | cualquier lugar del documento. Utilice                                                                                                    |  |  |
| ~ *                                                                                                    | la ficha Herramientas de cuadro de                                                                                                    |  |  |
|                                                                                                    | texto para cambiar el formato del                                                                                                    |  |  |
| La finalidad de este formulario es la bu                                                                                                    | cuadro de texto de la cita.]                                                                                                    |  |  |
| lecuperar solicitud anterior de Certi                                                                                                    |                                                                                                    |  |  |
| Nif                                                                                                    | Apellidos                                                                                                    |  |  |
| 12.345.678                                                                                                    | GARCIA GARCÍA                                                                                                    |  |  |
| Cif de la empresa                                                                                                    | Razón Social                                                                                                    |  |  |
| A-000.000.000                                                                                                    | CALZADOS GARCIA, SA                                                                                                    |  |  |
| Criterios de búsqueda                                                                                                    |                                                                                                    |  |  |
| Inserte los criterios de búsqueda adec<br>Puede filtrar el listado por los siguiente                                                                                                    | cuados y puise el boton buscar para obtener un listado de solicitudes historicas.<br>Is criterios:                                                                                                    |  |  |
| Inserte los criterios de búsqueda ader<br>Puede filtrar el listado por los siguiente<br>1) Numero solicitud.<br>2) Numero certificado.<br>3) Destinatario.                                                                                                    | cuados y puise el boton buscar para optener un listado de solicitudes historicas.<br>Is criterios:                                                                                                    |  |  |
| Inserte los criterios de búsqueda ader<br>Puede filtrar el listado por los siguiente<br>1) Numero solicitud.<br>2) Numero certificado.<br>3) Destinatario.<br>Una vez obtenido el listado de histórico<br>y puíse el botón Recuperar Datos.                                                                                                    | o de solicitudes, seleccione la solicitud sobre la que se quiere recuperar los datos                                                                                                    |  |  |
| Inserte los criterios de búsqueda ader<br>Puede filtrar el listado por los siguiente<br>1) Numero certificado.<br>2) Numero certificado.<br>3) Destinatario.<br>Una vez obtenido el listado de histórico<br>y pulse el botón Recuperar Datos.<br>Nota: Si no escoge ningún criterio de<br>por Usted.                                                                                                    | puse el bolon buscar para obtener un listado de solicitudes historicas.<br>las criterios:<br>o de solicitudes, seleccione la solicitud sobre la que se quiere recuperar los datos<br>búsqueda y puisa el botón búscar, se mostrarán todas las solicitudes realizadas.                                                                                                    |  |  |
| Inserte los criterios de búsqueda ader<br>Puede filtrar el listado por los siguiente<br>1) Numero certificado.<br>3) Destinatario.<br>Una vez obtenido el listado de históric<br>y pulse el botón Recuperar Datos.<br>Nota: Si no escoge ningún criterio de<br>por Usted.<br>Nº Expediente de COC                                                                                                    | o de solicitudes, seleccione la solicitud sobre la que se quiere recuperar los datos<br>búsqueda y puisa el botón búscar, se mostrarán todas las solicitudes realizadas                                                                                                    |  |  |
| Inserte los criterios de búsqueda ader<br>Puede filtrar el listado por los siguiente<br>1) Numero solicitud.<br>2) Numero certificado.<br>3) Destinatario.<br>Una vez obtenido el listado de históric<br>y pulse el botón Recuperar Datos.<br>Nota: Si no escoge ningún criterio de<br>por Usted.<br>Nº Expediente de COC<br>Destinatario                                                                                                    | o de solicitudes, seleccione la solicitud sobre la que se quiere recuperar los datos<br>búsqueda y puisa el botón búscar, se mostrarán todas las solicitudes realizadas<br>Nº de Certificado de Origen                                                                                                    |  |  |
| Inserte los criterios de búsqueda ader<br>Puede filtrar el listado por los siguiente<br>1) Numero solicitud.<br>2) Numero certificado.<br>3) Destinatario.<br>Una vez obtenido el listado de históric<br>y pulse el botón Recuperar Datos.<br>Nota: Si no escoge ningún criterio de<br>por Usted.<br>Nº Expediente de COC<br>Destinatario                                                                                                    | cuados y puíse el boton buscar para obtener un instado de solicitudes nistoricas:<br>is criterios: o de solicitudes, seleccione la solicitud sobre la que se quiere recuperar los datos<br>búsqueda y puísa el botón búscar, se mostrarán todas las solicitudes realizadas Nº de Certificado de Origen BUSCAR                                                                                                    |  |  |
| Inserte los criterios de búsqueda ader<br>Puede filtrar el listado por los siguiente<br>1) Numero solicitud.<br>2) Numero certificado.<br>3) Destinatario.<br>Una vez obtenido el listado de históric<br>y pulse el botón Recuperar Datos.<br>Nota: Si no escoge ningún criterio de<br>por Usted.<br>Nº Expediente de COC<br>Destinatario<br>Copiar datos a la solicitud Actual<br>Marque o desmarque las siguientes<br>solicitud actual.                                                                                                    | casillas en función de los datos que desee copiar de la solicitud històrica a la                                                                                                    |  |  |
| Inserte los criterios de búsqueda ader<br>Puede filtrar el listado por los siguiente<br>1) Numero solicitud.<br>2) Numero certificado.<br>3) Destinatario.<br>Una vez obtenido el listado de histórico<br>y pulse el botón Recuperar Datos.<br>Nota: Si no escoge ningún criterio de<br>por Usted.<br>Nº Expediente de COC<br>Destinatario<br>Copiar datos a la solicitud Actual<br>Marque o desmarque las siguientes<br>solicitud actual.                                                                                                    | casillas en función de los datos que desee copiar de la solicitud històrica a la                                                                                                    |  |  |
| Inserte los criterios de búsqueda ader<br>Puede filtrar el listado por los siguiente<br>1) Numero solicitud.<br>2) Numero certificado.<br>3) Destinatario.<br>Una vez obtenido el listado de históric<br>y pulse el botón Recuperar Datos.<br>Nota: Si no escoge ningún criterio de<br>por Usted.<br>Nº Expediente de COC<br>Destinatario<br>Copiar datos a la solicitud Actual<br>Marque o desmarque las siguientes<br>solicitud actual.<br>Copiar Expedidor<br>Copiar Destinatario                                                           | cuados y puíse el bolon buscar para obtener un istado de solicitudes historicas:<br>is criterios: o de solicitudes, seleccione la solicitud sobre la que se quiere recuperar los datos<br>búsqueda y puísa el botón búscar, se mostrarán todas las solicitudes realizadas   Nº de Certificado de Origen   BUSCAR   • casillas en función de los datos que desee copiar de la solicitud històrica a la   Image: Copiar Pais Origen   Image: Copiar Pais Origen   Image: Copiar Pais Destino |  |  |
| Inserte los criterios de búsqueda ader<br>Puede filtrar el listado por los siguiente<br>1) Numero certificado.<br>2) Numero certificado.<br>3) Destinatario.<br>Una vez obtenido el listado de histórico<br>y pulse el botón Recuperar Datos.<br>Nota: Si no escoge ningún criterio de<br>por Usted.<br>Nº Expediente de COC<br>Destinatario<br>Copiar datos a la solicitud Actual<br>Marque o desmarque las siguientes<br>solicitud actual.<br>Copiar Expedidor<br>Copiar Destinatario<br>Copiar Transporte                                   | casillas en función de los datos que desee copiar de la solicitud històrica a la <ul></ul>                                                                                                    |  |  |
| Inserte los criterios de búsqueda ader<br>Puede filtrar el listado por los siguiente<br>1) Numero solicitud.<br>2) Numero certificado.<br>3) Destinatario.<br>Una vez obtenido el listado de históric<br>y pulse el botón Recuperar Datos.<br>Nota: Si no escoge ningún criterio de<br>por Usted.<br>Nº Expediente de COC<br>Destinatario<br>Destinatario<br>Copiar datos a la solicitud Actual<br>Marque o desmarque las siguientes<br>solicitud actual.<br>Copiar Expedidor<br>Copiar Destinatario<br>Copiar Transporte<br>Copiar Mercancias | casilias en función de los datos que desee copiar de la solicitud històrica a la           Image: Copiar Pais Origen           Image: Copiar Observaciones           Image: Copiar Destino           Image: Copiar Destino           Image: Copiar Destino           Image: Copiar Destino           Image: Copiar Destino           Image: Copiar Destino           Image: Copiar Destino           Image: Copiar Destino           Image: Copiar Destino           Image: Copiar Destino |  |  |

Haciendo click finalmente sobre "Recuperar datos"

1

2

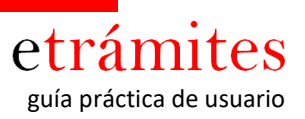

## e) CONSULTA DE TRÁMITES Y RECUPERACIÓN DE EXPEDIENTES

Esta sección permite:

- Por una parte, acceder a la "bandeja de entrada" donde se encuentran los expedientes en curso o pendientes de algún proceso por parte de la empresa.
- Por otra, acceder a la "consulta historial" donde se almacenan los expedientes para los que la empresa no tiene que realizar en ese momento ninguna acción, bien por estar finalizados, bien porque se encuentran tramitándose por parte de la Cámara.

#### Bandeja de entrada

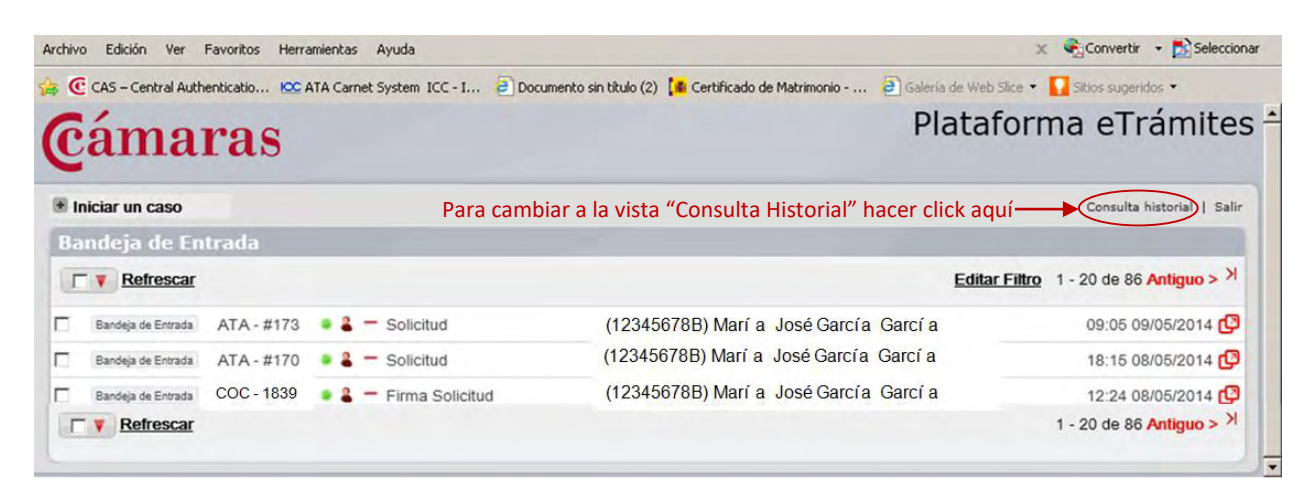

## **Consulta historial**

| ons      | ola d   | le el ramites            |                           |                                    |                                            |                        |                                        |
|----------|---------|--------------------------|---------------------------|------------------------------------|--------------------------------------------|------------------------|----------------------------------------|
| н        | istoria | I de trámites            |                           |                                    |                                            |                        |                                        |
|          |         | _                        |                           |                                    |                                            |                        |                                        |
| C        | ertific | ados de origen ( COC )   | Legalización de documento | is ( LDC ) Cuadernos ATA (         | ATA)                                       |                        |                                        |
|          | _       |                          |                           |                                    |                                            |                        |                                        |
|          |         | Número Expediente        | E Cif Empresa             | Nombre Empresa                     | Razón Social Empresa                       | Nif Solicitante        | Nombre Solicitante                     |
|          | ш       | Numero Expediente        |                           |                                    |                                            |                        |                                        |
| 1        | C       | COC-1815                 | A-000.000.000             | CALZADOS GARCIA                    | CALZADOS GARCIA, SA                        | 12345678B              | María José García                      |
| <b>e</b> | 0       | COC - 1815<br>COC - 1790 | A-000.000.000             | CALZADOS GARCIA<br>CALZADOS GARCIA | CALZADOS GARCIA, SA<br>CALZADOS GARCIA, SA | 12345678B<br>12345678B | María José García<br>María José García |
| @<br>@   |         | COC - 1815<br>COC - 1790 | A-000.000.000             | CALZADOS GARCIA<br>CALZADOS GARCIA | CALZADOS GARCIA, SA<br>CALZADOS GARCIA, SA | 12345678B<br>12345678B | María José García<br>María José García |

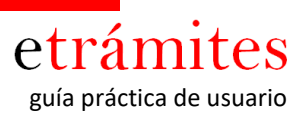

# Anexo "Como verificar Java instalado en el navegador"

1. Abrir su navegador (ver navegadores certificados por la plataforma, punto 2 de este documento)

- 2. Ir a la siguiente web: http://www.java.com/es/download/testjava.jsp
- 3. Hacer click en el botón "Verificar la versión de Java"

| الله المعالم المعالم المحالي المحالي المحالي المحالي المحالي المحالي المحالي المحالي المحالي المحالي المحالي ال                                                                                               | Buscar ଦ୍ୱ<br>Descargar Ayuda                                                                                                    |
|----------------------------------------------------------------------------------------------------|----------------------------------------------------------------------------------------------------|
| Recursos de ayuda                                                                                                    | Verificar la versión de Java                                                                                                    |
| <ul> <li>¿Qué es Java?</li> <li>Eliminar versiones<br/>anteriores de Java</li> <li>Desactivar Java</li> <li>Mensales de error</li> <li>Solucionar problemas de<br/>Java</li> <li><u>Otra avuda</u></li> </ul> | Asegúrese de que tiene instalada la versión de Java recomendada para su sistema operativo.<br>Puede que aparezca un mensaje de seguridad después de hacer clic en el siguiente botón. Haga clic en<br>Ejecutar para permitir que el proceso de verificación continúe. |
| Mac OS X Chrome<br><u>APor quê no puedo usar</u><br><u>Chrome con Java 7 en mi</u><br><u>Mac2</u>                                                                                                    | Si ha completado recientemente la instalación del software de Java, puede que tenga que<br>reiniciar su explorador (cierre todas las ventanas del explorador y vuelva a abrirlas) para<br>comprobar su versión de Java.                                               |
| Todas las descargas de<br>Java                                                                                                    |                                                                                                    |
| Si desea descargar Java<br>para otra computadora o<br>sistema operativo, haga clic<br>en el enlace que aparece a<br>continuación.<br><u>Todas las descargas de</u><br><u>Java</u>                             |                                                                                                    |

Si dispone de la versión de java correctamente instalada le mostrara un mensaje de ok

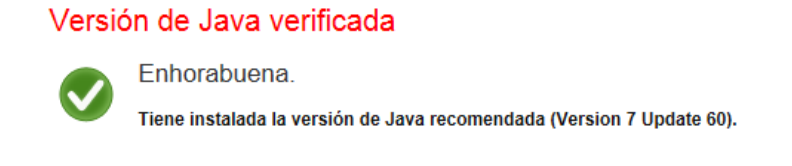

En caso contrario, aparece la información para descargar la nueva versión. Pulsamos sobre el botón de "Descarga gratuita de Java" y seguimos los pasos del wizard.

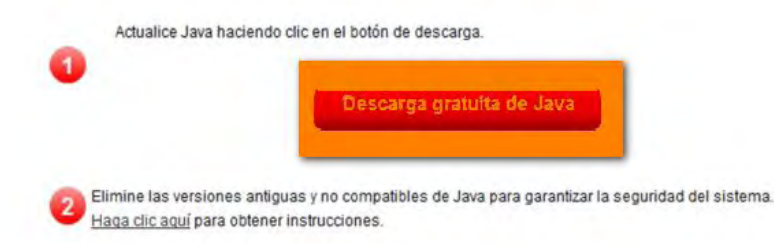

22

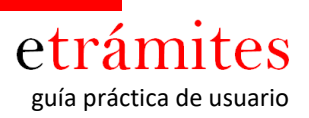

Tras unos instantes debería aparecernos la ventana con la siguiente información,

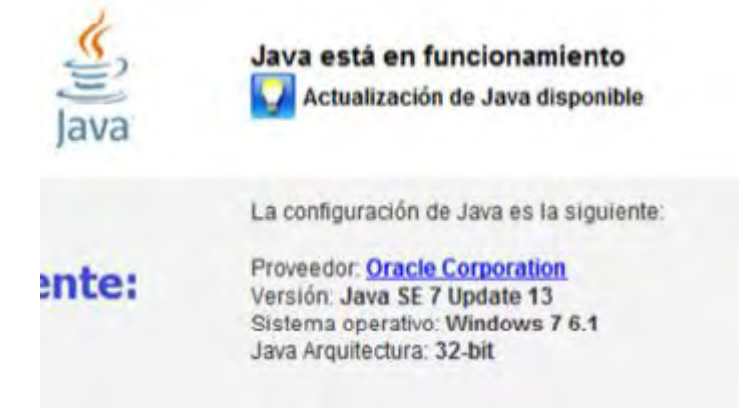

*¡Atención!*: Si **no aparece la información anterior**, debería **contactar con su soporte informático** para solicitar que **le instalen la versión de java** en su navegador.

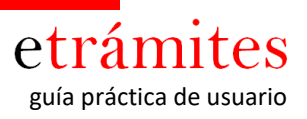

# Anexo "Como verificar Certificado Digital"

Abra uno de de los navegadores certificados por la plataforma.

## 1. Internet explorer

- 1.1 Acceda al menú del navegador y seleccionar opciones de internet
- 1.2. Se abre una nueva ventana, y seleccione la pestaña contenido.
- 1.3 Haga click en el botón *certificados*.

1.4 Se abrirá una ventana de certificados, y en la pestaña de *personal*, debe figurar su certificado digital

| tended p | urpose:      | <all></all>                  |            |                           |
|----------|--------------|------------------------------|------------|---------------------------|
| Personal | Other People | Intermediate Certification A | uthorities | Trusted Root Certificatio |
| Issued   | То           | Issued By                    | Expiratio  | Friendly Name             |
|          |              |                              |            |                           |
| [SO      | LO PRUEBAS]  | AC Camerfirma Certifi        | 25/02/20   | 14 (cmf_pf_sw_kus         |

**ATENCION:** Si **no aparece su Certificado Digital** en la venta anterior, debería **contactar con el soporte técnico de la autoridad certificadora que le ha tramitado su certificado digital** para la instalación del mismo en su equipo.

# 2. Firefox

2.1 Acceda a la configuración de su navegador, vamos al *cuadro* (1) que está situado en la esquina superior derecha

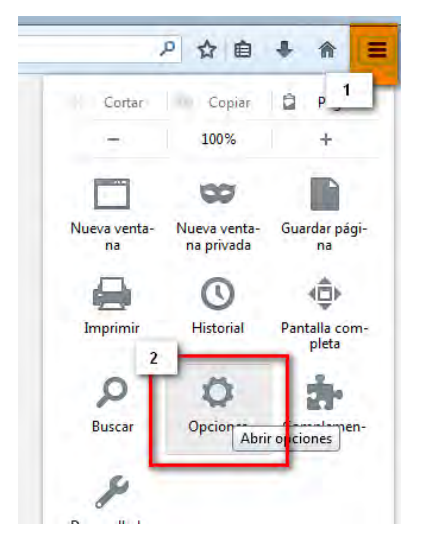

2.2 Seleccione el botón Opciones (2)

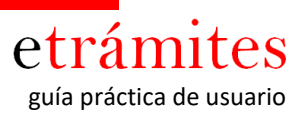

2.3 Acceda a la pestaña Avanzado (3) y pulse el botón Ver Certificados(4)

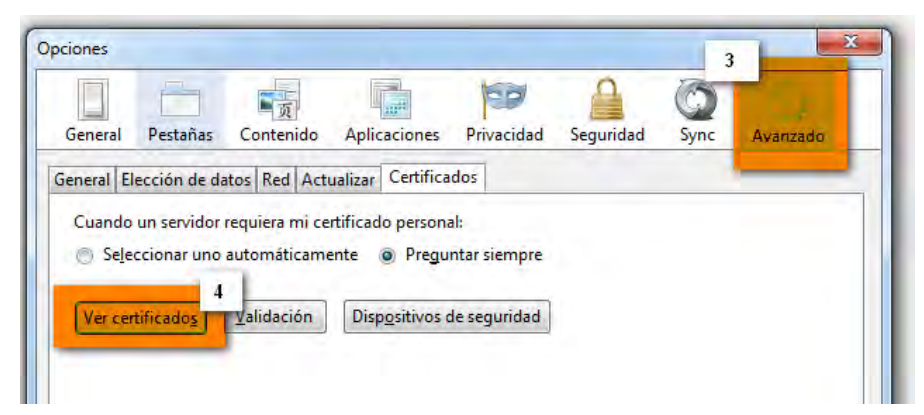

2.4 Se abrirá una ventana de certificados, y en la pestaña de *personal*, debe figurar su certificado digital

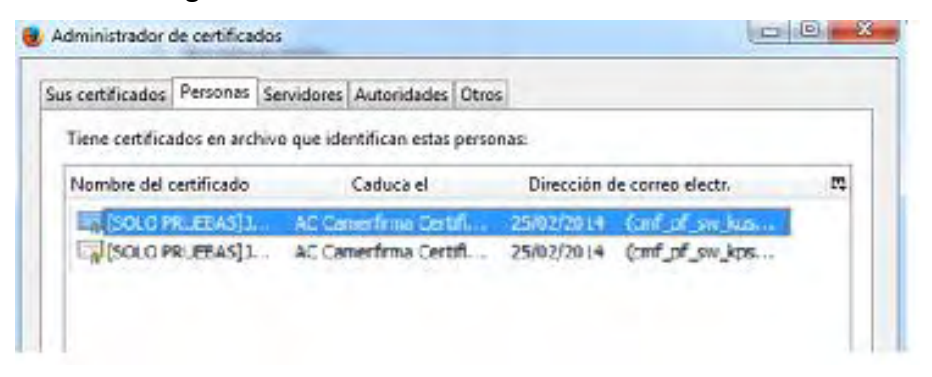

ATENCION: Si no aparece su Certificado Digital en la venta anterior, debería contactar con el soporte técnico de la autoridad certificadora que le ha tramitado su certificado digital para la instalación del mismo en su equipo.

#### 3. Google Chrome

3.1 Acceda a la configuración de su navegador, vamos al *cuadro* (1) que está situado en la esquina superior derecha

| Nueva ventana<br>Nueva ventana de ir | ncógnito | Ctrl+  | Mayús+N |
|--------------------------------------|----------|--------|---------|
| Marcadores                           |          |        |         |
| Pestañas recientes                   |          |        |         |
| Editar                               | Cortar   | Copiar | Pegar   |
| Acercar/alejar                       | - 1      | + 100% | 2.3     |
| Guardar página con                   | no       |        | Ctrl+S  |
| Buscar                               |          |        | Ctrl+F  |
| Imprimir                             |          |        | Ctri+P  |
| Herramientas                         |          |        |         |
| Historial                            |          |        | Ctrl++  |
| Descargas                            |          |        | Ctrl+.  |
| iciar sesión en Chi                  | rome     |        | _       |
| Configuración                        |          |        |         |

3.2 Seleccione opción configuración (2)

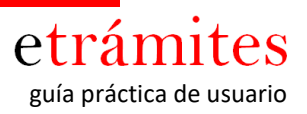

3.3 Introducimos dentro del campo de búsqueda HTTPS/SSL

| Configuración                                                                       | HTTPS/SSL                    | × |
|-------------------------------------------------------------------------------------|------------------------------|---|
| Iniciar sesión                                                                      |                              |   |
| Inicia sesión en Google Chrome con tu cuenta de Google para guardar tus preferencia | as del navegador en la Web y |   |
| acceder a ellas en Google Chrome desde cualquier ordenador. También iniciarás sesio | ón automáticamente en tus    |   |
| servicios de Google favoritos. Más información                                      |                              |   |
| Iniciar sesión en Chrome                                                            |                              |   |

- 3.4 Nos aparee la opción de "Administrar Certificados", haga click sobre el botón
- 3.5 Se abrirá una ventana de certificados, y en la pestaña de *personal*, debe figurar su certificado digital

| ended p | urpose: </th <th>\II&gt;</th> <th></th> <th></th> | \II>                         |            |                            |
|---------|---------------------------------------------------|------------------------------|------------|----------------------------|
| sonal   | Other People                                      | Intermediate Certification A | uthorities | Trusted Root Certification |
| Issued  | То                                                | Issued By                    | Expiratio  | Friendly Name              |
|         |                                                   |                              |            |                            |
| In [SO  | LO PRUEBAS] J.                                    | . AC Camerfirma Certifi      | 25/02/20   | 14 (cmf_pf_sw_kus          |

**ATENCION:** Si **no aparece su Certificado Digital** en la venta anterior, debería **contactar con el soporte técnico de la autoridad certificadora que le ha tramitado su certificado digital** para la instalación del mismo en su equipo.

#### 4. Safari

4.1 En la utilidad Spotlight de Mac OSX busque la aplicación *LLaver (1)* y acceda a Acceso a Llaveros(2)

| 0 H * ? •)   | (Cargada) vie 10:4  |
|--------------|---------------------|
| Spotlight    | LLAVER 1            |
|              | Mostrar todo        |
| Aplicaciones | 🛪 Acceso a Llaveros |

4.2 Seleccione la categori *Mis cetificados* (3)

| 00                                                                           |                                               | Acceso a L   | laveros       |                  |
|------------------------------------------------------------------------------|-----------------------------------------------|--------------|---------------|------------------|
| Haga clic para blo                                                           | quear el llavero inicio                       | o de sesión. |               | (                |
| Llaveros<br>inicio de sesión<br>Micrertificates<br>Sistema<br>Certil sistema | A NOMBRE ****** ***************************** |              |               |                  |
|                                                                              | Nombre                                        | Clase        | Caducidad     | Llavero          |
|                                                                              | NOMBRE                                        | certificado  | 16/02/2010 0: | inicio de sesión |
| Categoría                                                                    |                                               |              |               |                  |
| A Todos los ítems                                                            |                                               |              |               |                  |
| Contraseñas                                                                  |                                               |              |               |                  |
| Certificados 3                                                               |                                               |              |               |                  |
| Mis certificados                                                             |                                               |              |               |                  |
| 🖞 Claves                                                                     |                                               |              |               |                  |
| Notas seguras                                                                |                                               |              |               |                  |

4.3 Se mostraran los *Certificados* (4) que tiene instalado en su equipo.

**ATENCION:** Si **no aparece su Certificado Digital** en la venta anterior, debería **contactar con el soporte técnico de la autoridad certificadora que le ha tramitado su certificado digital** para la instalación del mismo en su equipo.